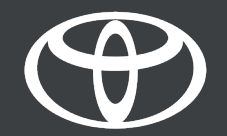

# MYT APP HOW TO ACTIVATE CONNECTED SERVICES

# TOYOTA SMART CONNECT & TOYOTA SMART CONNECT+ HOW TO ACTIVATE MULTIMEDIA SYSTEM

FOR TOYOTA C-HR, COROLLA, COROLLA CROSS, TOYOTA bZ4X AND ALL C-SEGMENT CARS IN 2022.

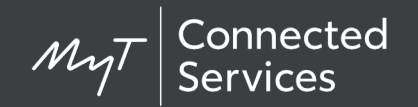

CONTENTS

| Chapter | Contents                                               | Page number   |
|---------|--------------------------------------------------------|---------------|
| 1       | Add vehicle in the app                                 | 3             |
| 1.1     | Via QR code                                            | 4             |
| 1.2     | Via Digit code                                         | 9             |
| 1.3     | In case of error                                       | 14            |
| 2       | Activate smart services                                | 15            |
| 3       | Activate connected services                            | 22            |
| 3.1     | Continuation from Add vehicle                          |               |
|         | (via QR code, Digit code)                              | 23            |
| 3.2     | Activate from Connected services center                | 26            |
| 4       | Pair the app and multimedia display                    | 31            |
| 5       | Remove your car from the app                           | 36            |
| 6       | Remove the Smart Services from Connected Services Cent | e <b>r</b> 41 |

Multimedia system activation can be performed via the MyT App on your smartphone, or via the Toyota Personal Website. Accepting the Terms & Conditions along with the Privacy Notice is a precondition of using these services.

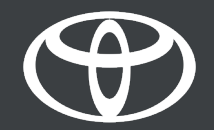

# 1 ADD VEHICLE IN THE APP

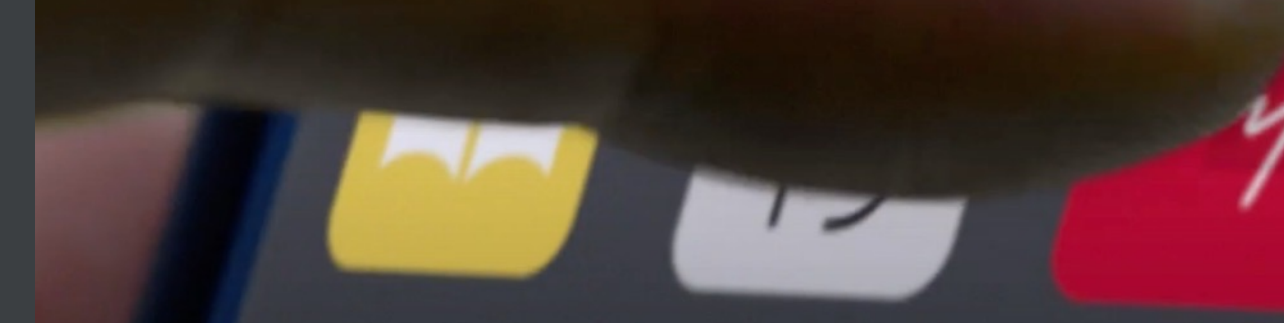

...

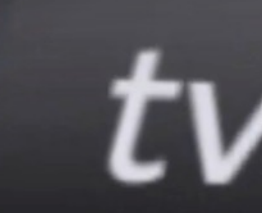

# 1.1 QUICK REFERENCE: ADD VEHICLE VIA QR CODE

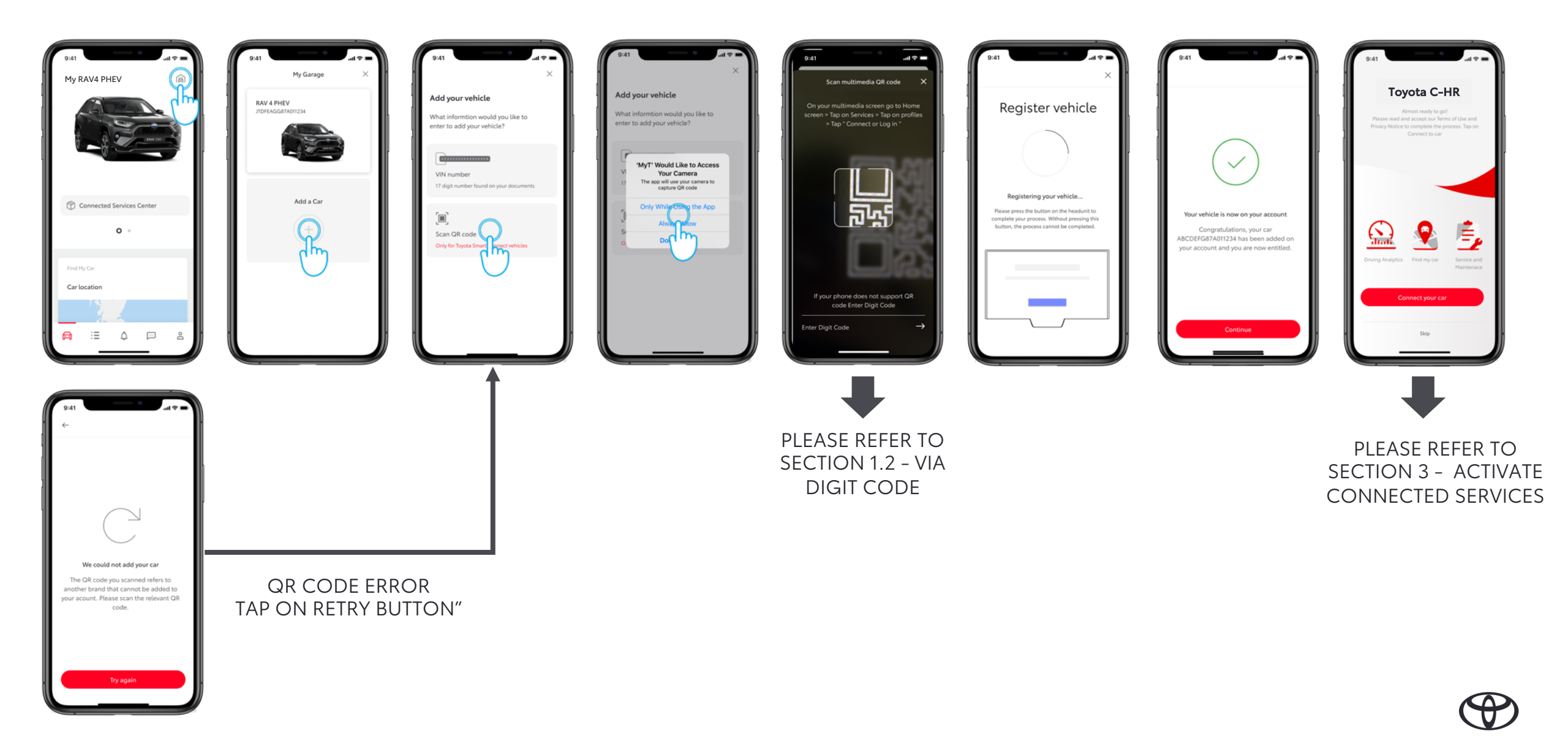

# 1.1 ADD VEHICLE VIA QR CODE

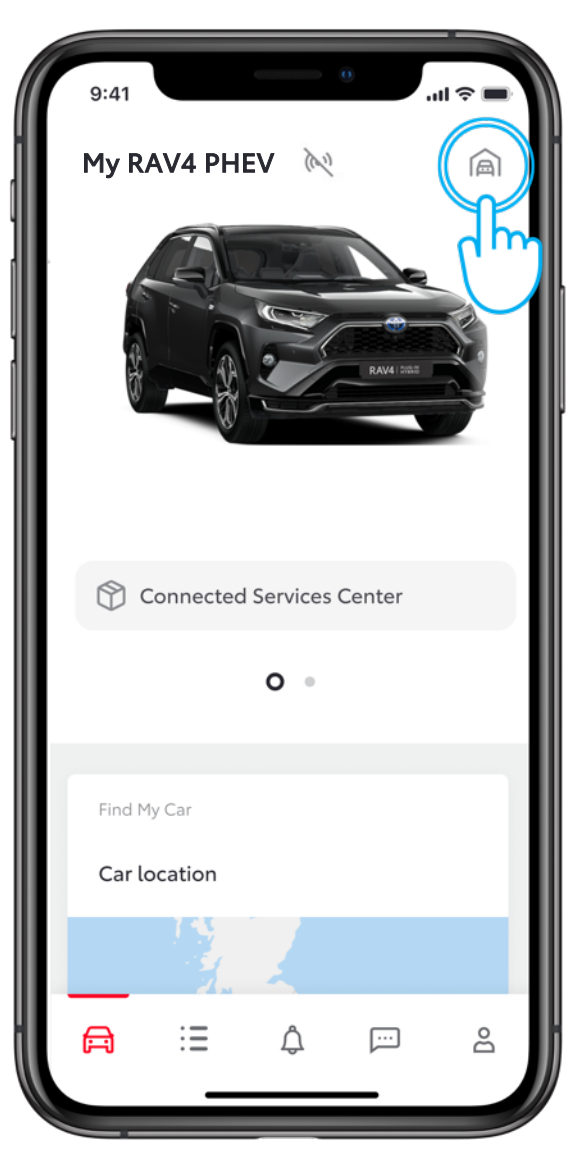

#### STEP 1

Users have already created an account and logged into the app.

On this view users already have a car but want to add their new car.

Tap on the "garage" icon on top right corner.

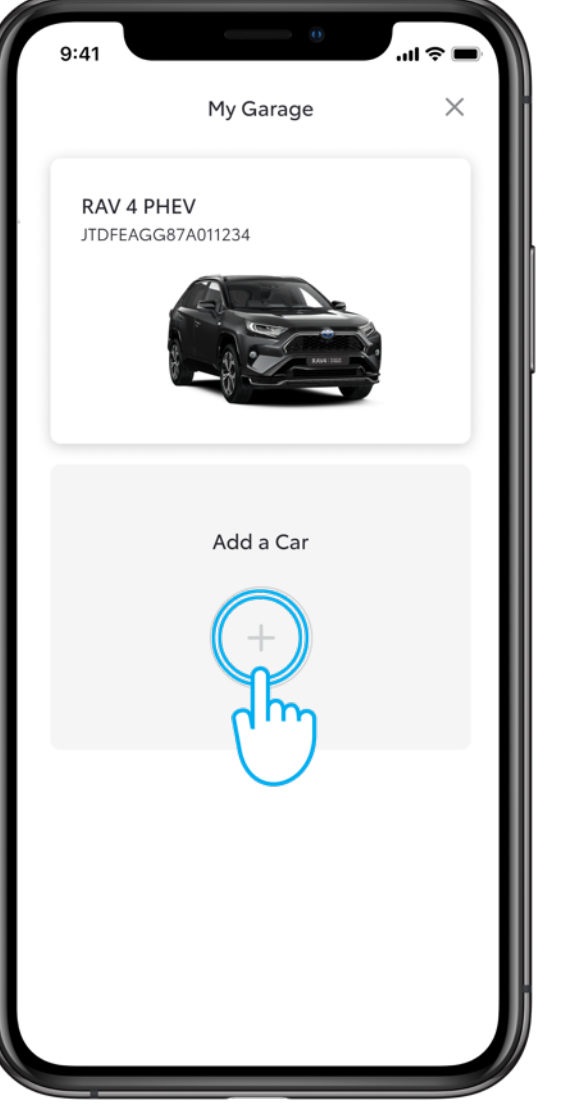

### STEP 2

Tap on "Add a car".

# 1.1 VIA QR CODE

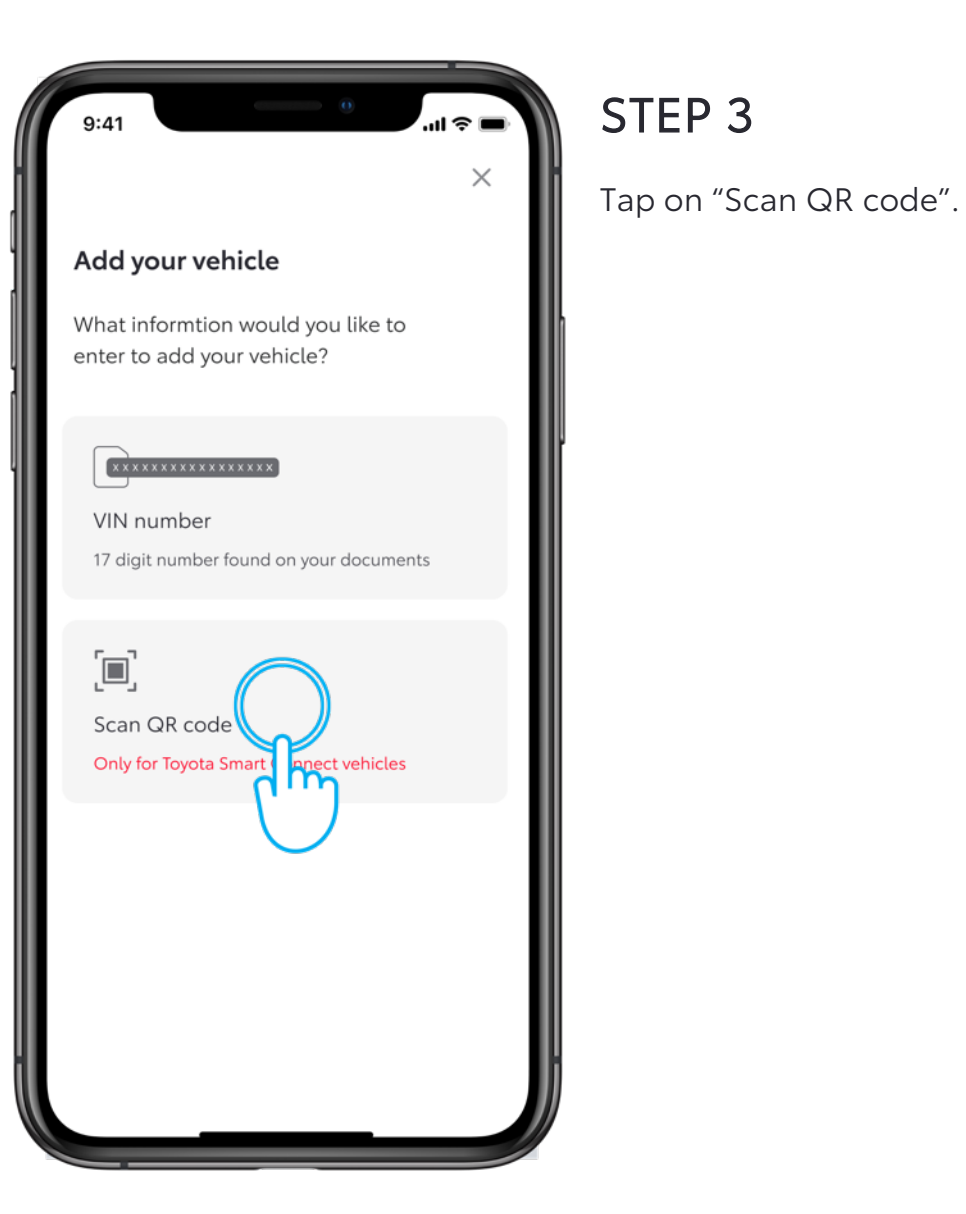

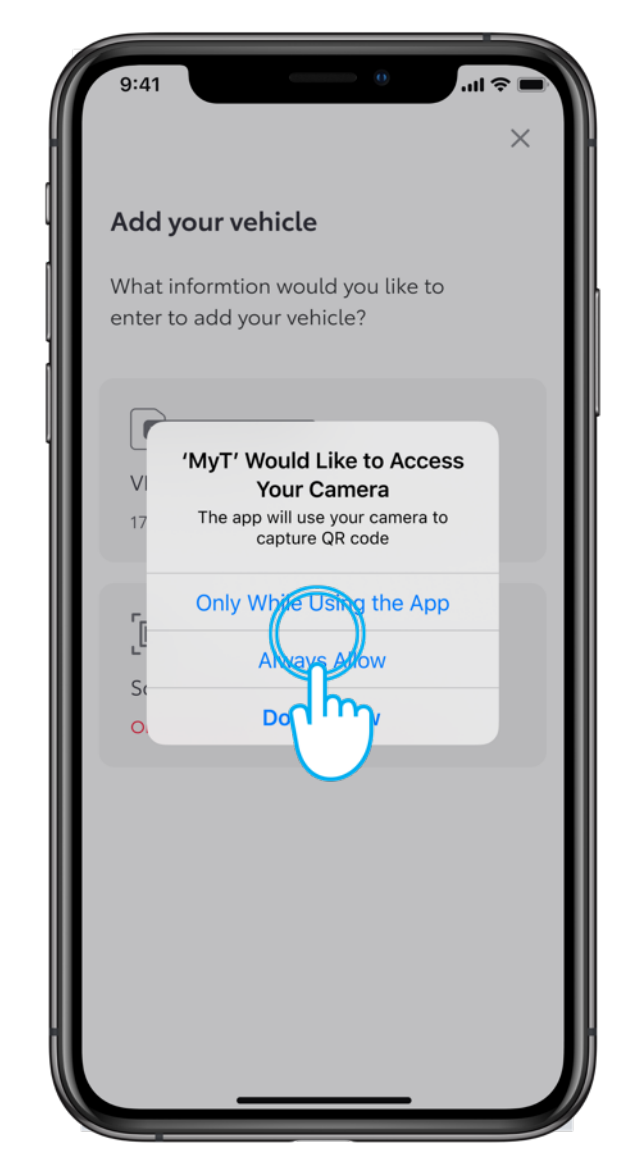

#### STEP 4

Allow MyT app to access the camera.

# 1.1 VIA QR CODE

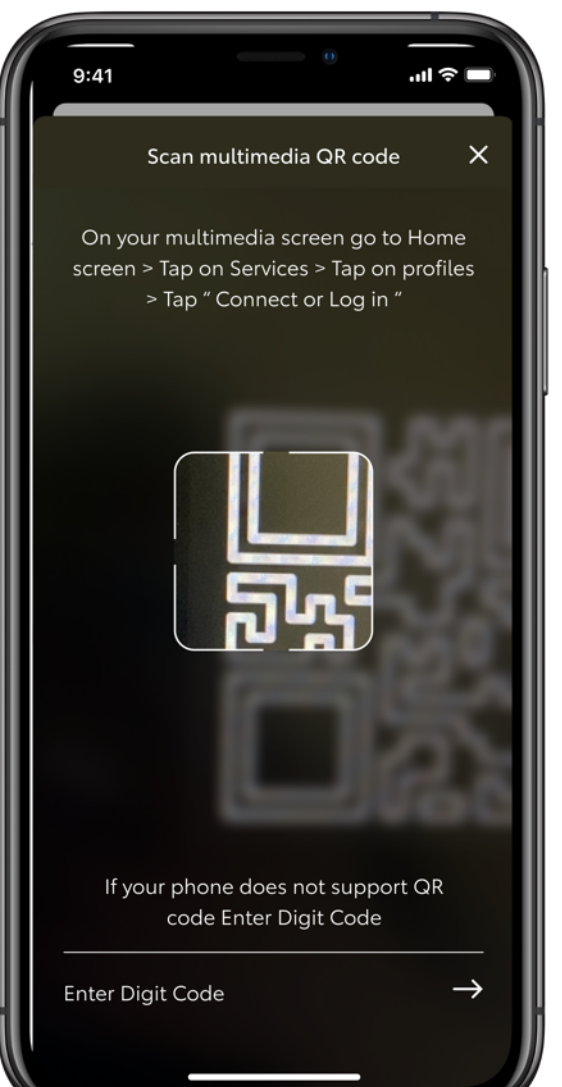

#### STEP 5

You must be in the car.

Navigate in the car's multimedia display to find the QR code in Settings.

Scan the QR code.

Connect by Code

#### Connect your account

Open MyT and follow instructions to add your vehicle by scanning QR code below

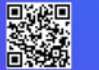

Manual Login

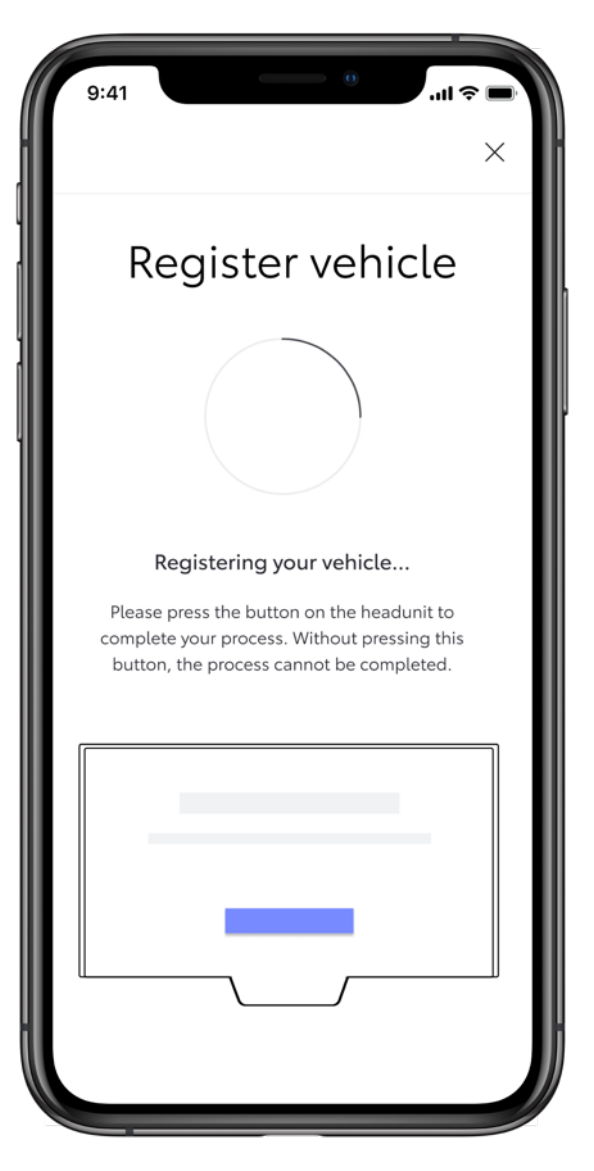

### STEP 6

You have to tap on the button in your multimedia display in the car to complete the registration of your car.

Please continue set-up on phone tease continue the next steps using Lexus Link App on your smartpho

App set-up completed

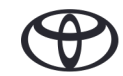

# 1.1 VIA QR CODE

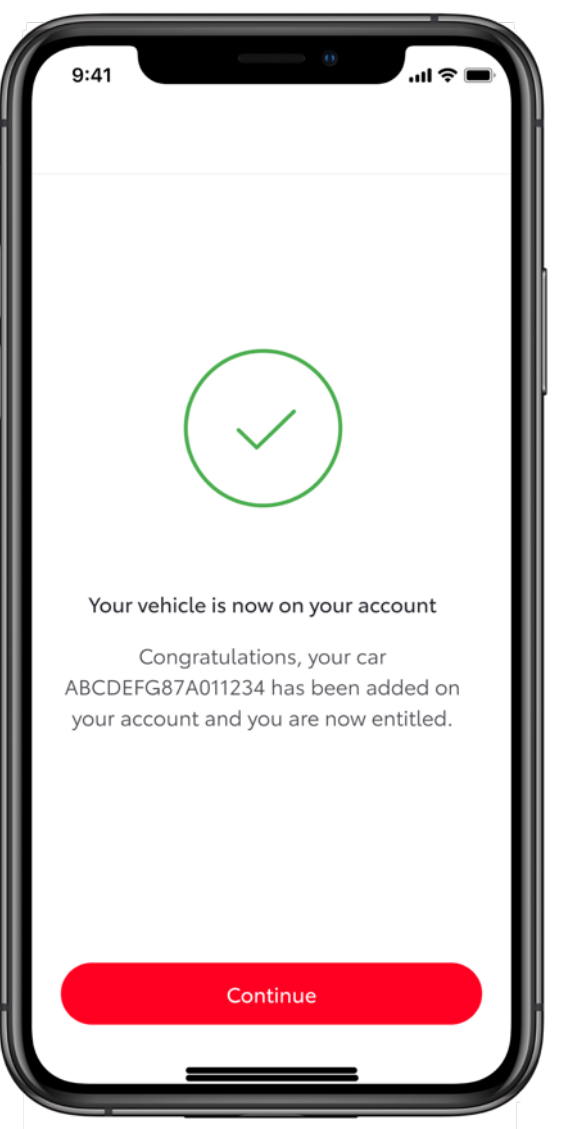

### STEP 7

The car is added in the app, tap on "continue" to start the services activation by connecting the car.

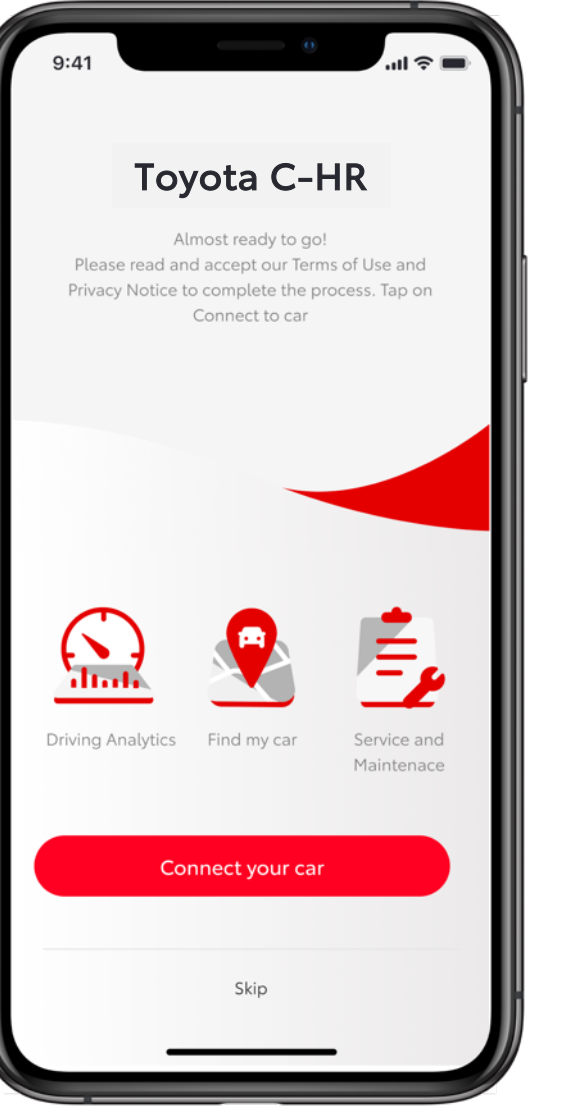

#### STEP 8

Welcome screen to start the service activation by connecting the app and the car.

If you skip, you can activate services by going to "Car section > Connected Services Center > Available > select the services for activation.

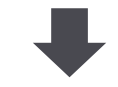

PLEASE REFER TO SECTION 3 -ACTIVATE CONNECTED SERVICES

# 1.2 QUICK REFERENCE: ADD VEHICLE VIA DIGIT CODE

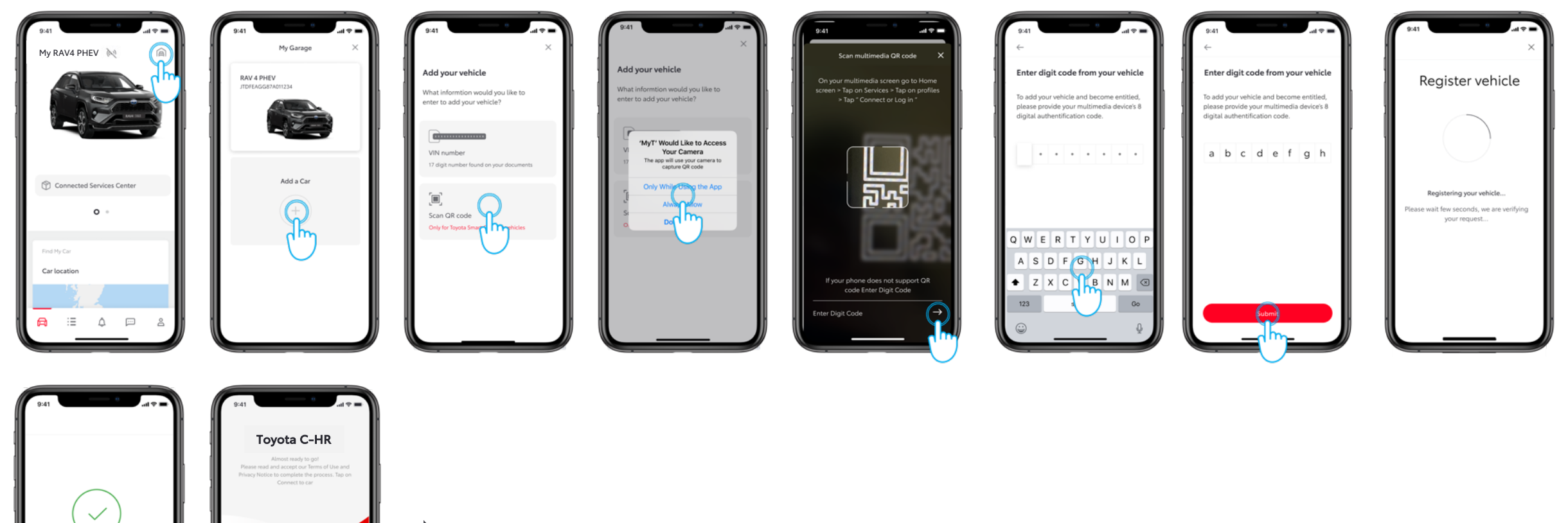

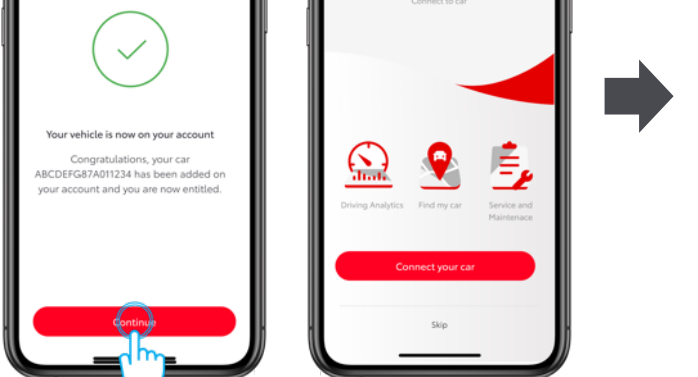

PLEASE REFER TO SECTION 3 -ACTIVATE CONNECTED SERVICES

( )

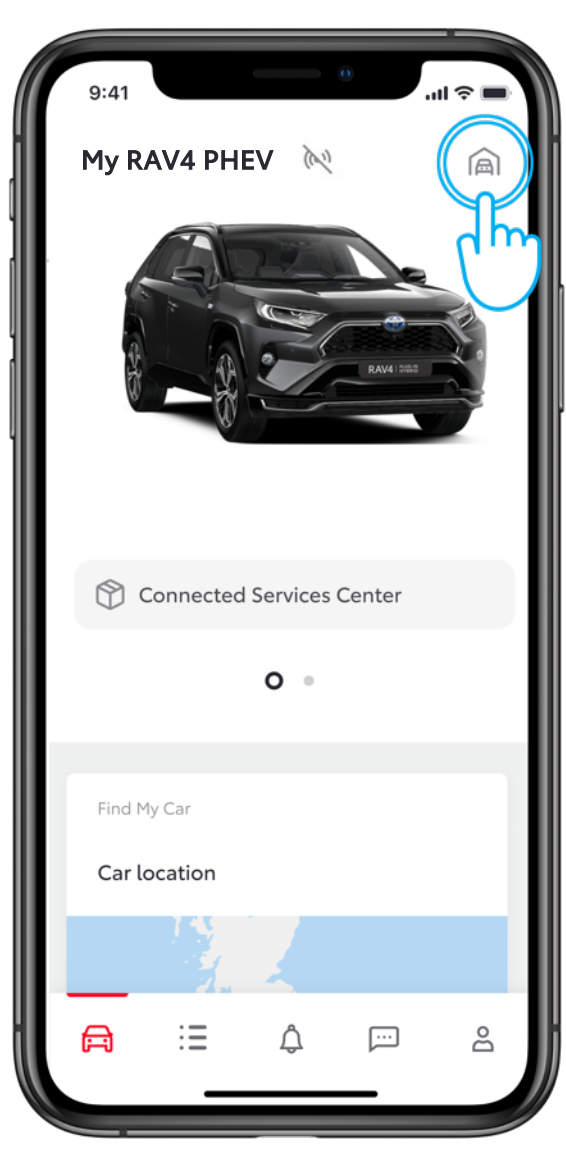

#### STEP 1

Users have already created an account and logged into the app.

In this view, users already have a car, but want to add their new car.

Tap on the "garage" icon in the top right corner.

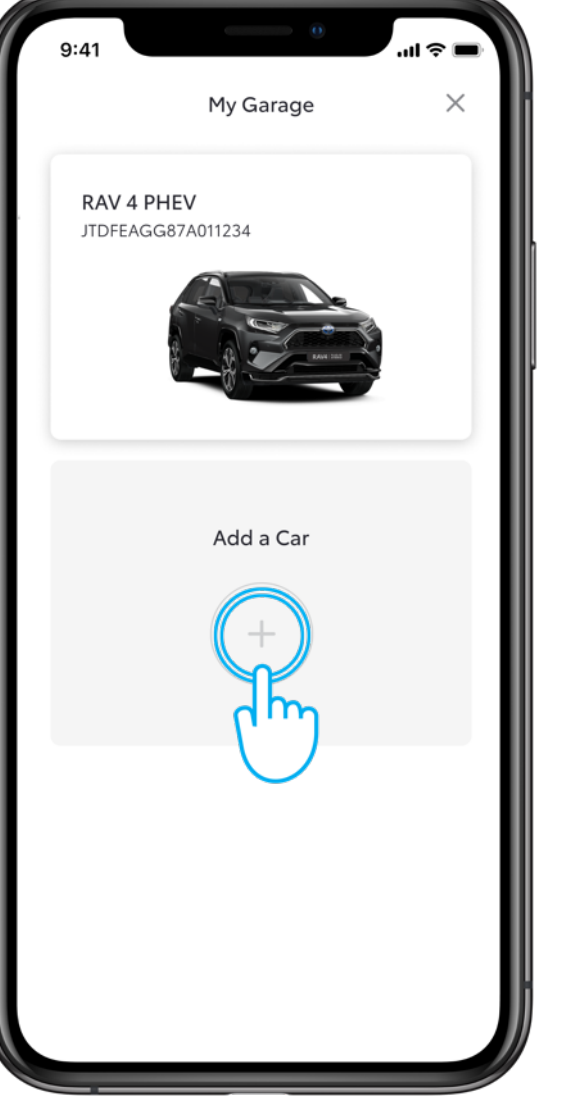

### STEP 2

Tap on "Add a car".

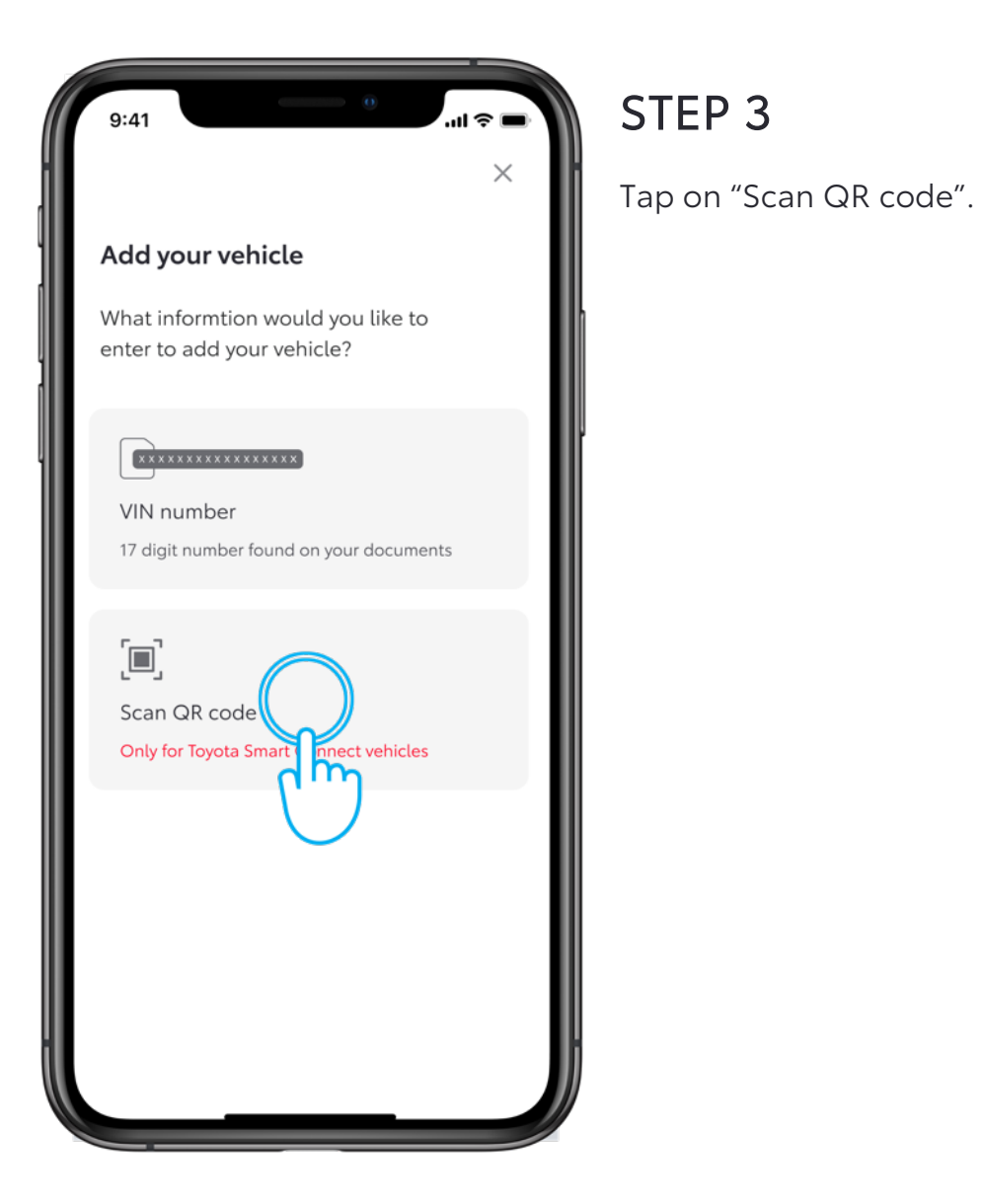

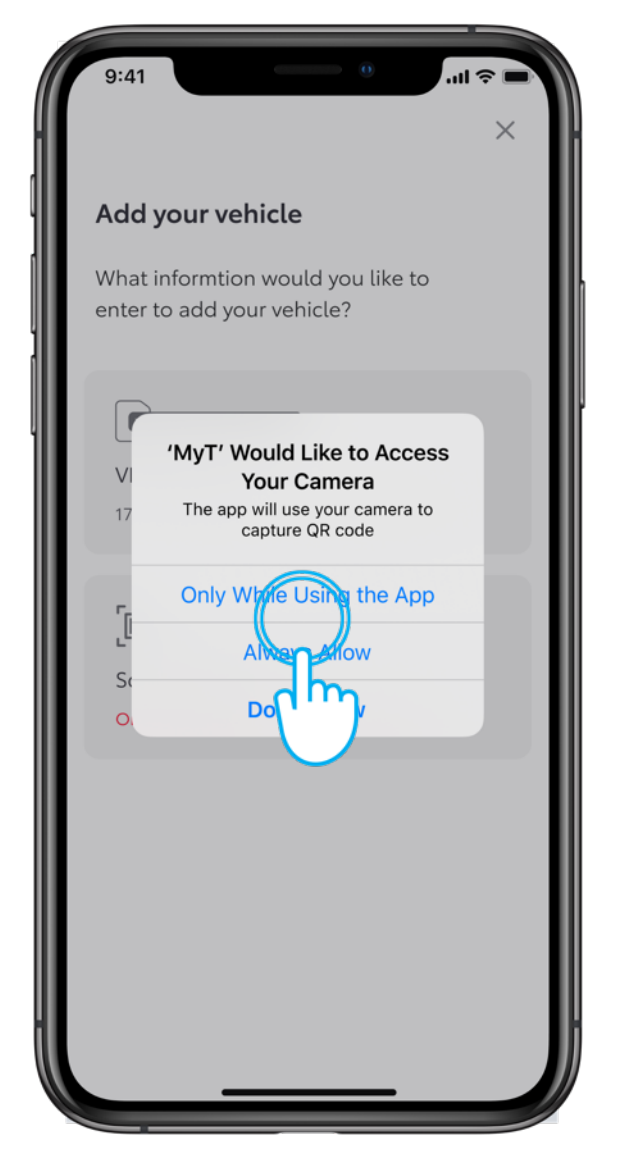

#### STEP 4

Allow MyT app to access the camera.

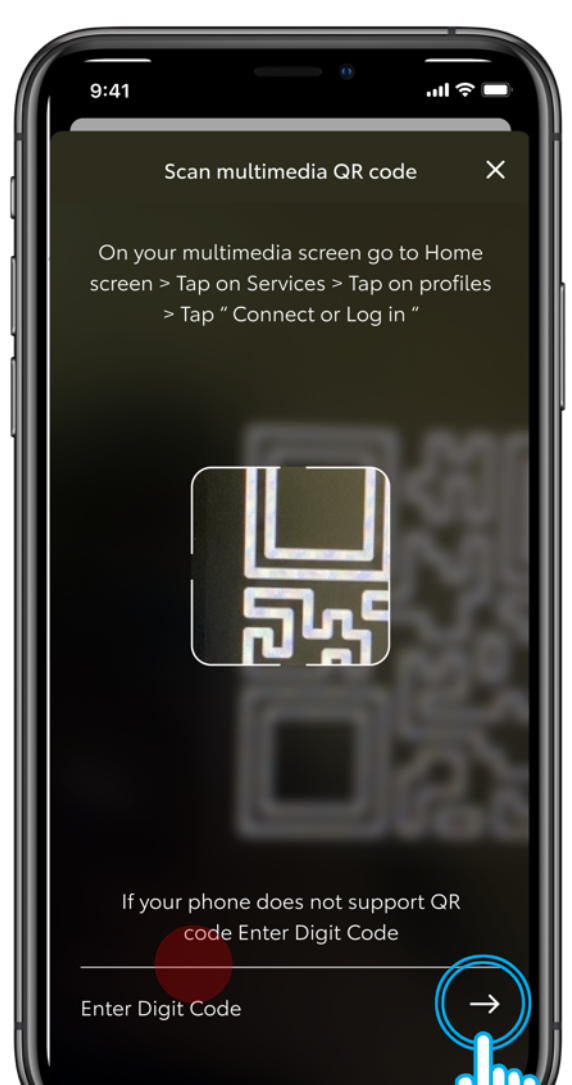

#### STEP 5

You must be in the car.

If your phone does not have the capability to scan the QR code, you can enter the digit code displayed in the car multimedia dashboard "Connect by Code".

Please find the Digit Code in the Settings of your car's Multimedia dashboard.

#### Connect your account

Open MyT and follow instructions to add your vehicle by scanning QR code below

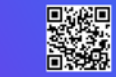

Connect by Code

Manual Login

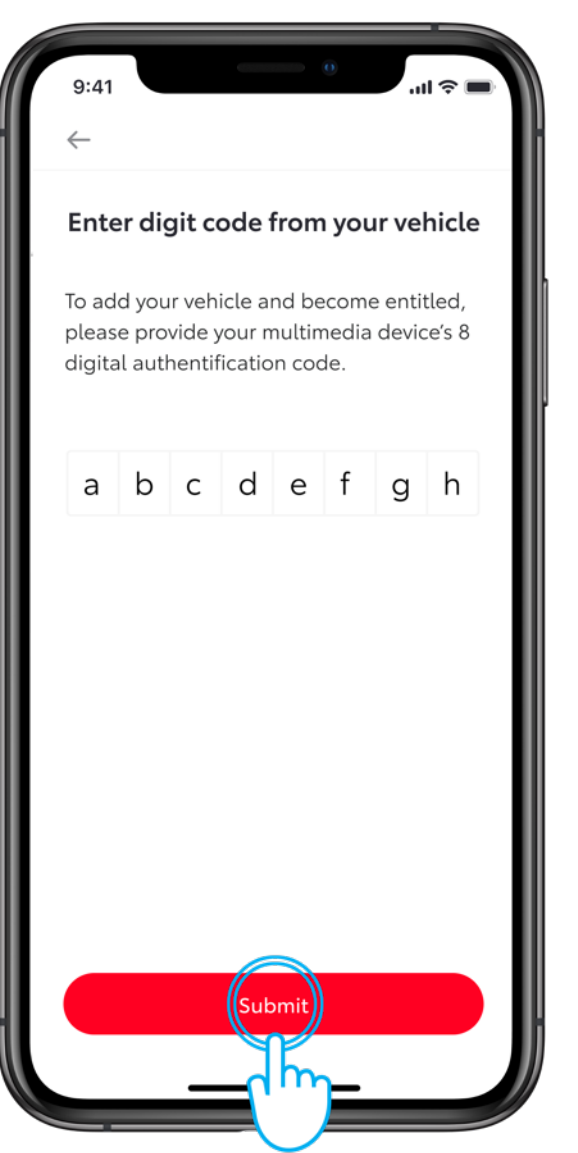

### STEP 6

Once you have entered the digit code, tap on submit.

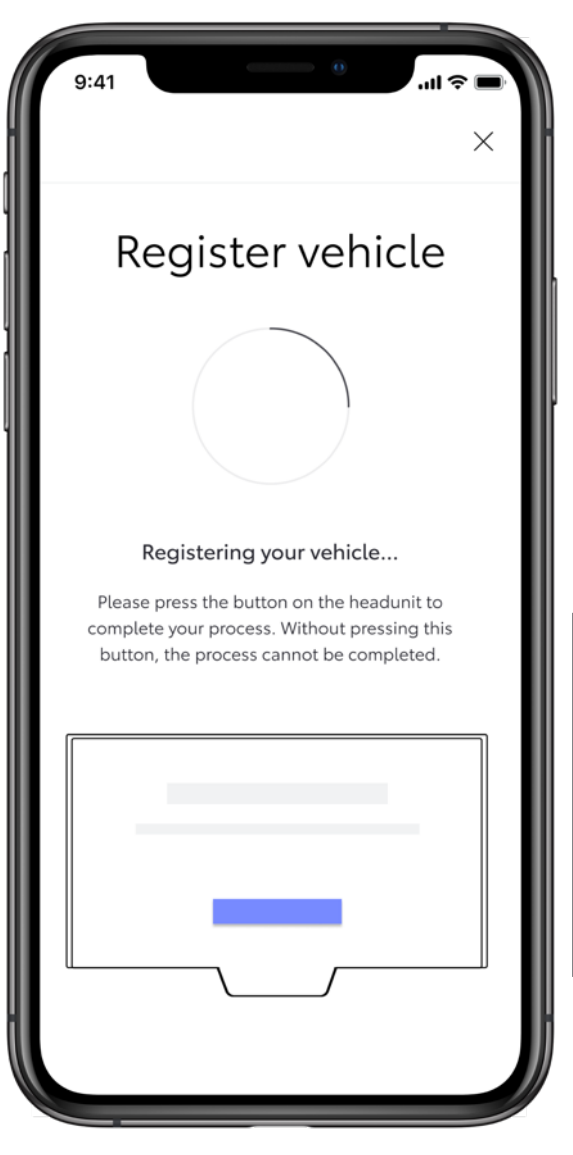

#### STEP 7

You have to tap on the button in your multimedia display "Add setup complete" in the car to complete the registration of your car.

Please continue setup on the phone

Add setup complete

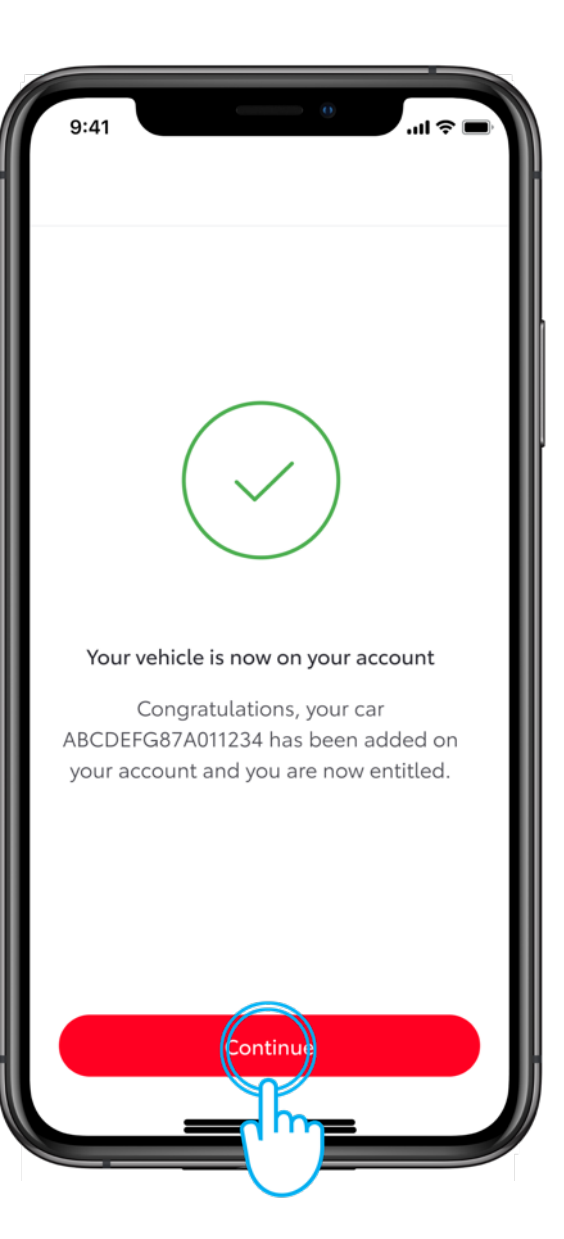

#### STEP 8

The car is added in the app, tap on "continue" to start the services activation by connecting the car.

# 1.3 ADD VEHICLE ERROR: RETURN TO "ADD YOUR VEHICLE" VIEW TO RETRY

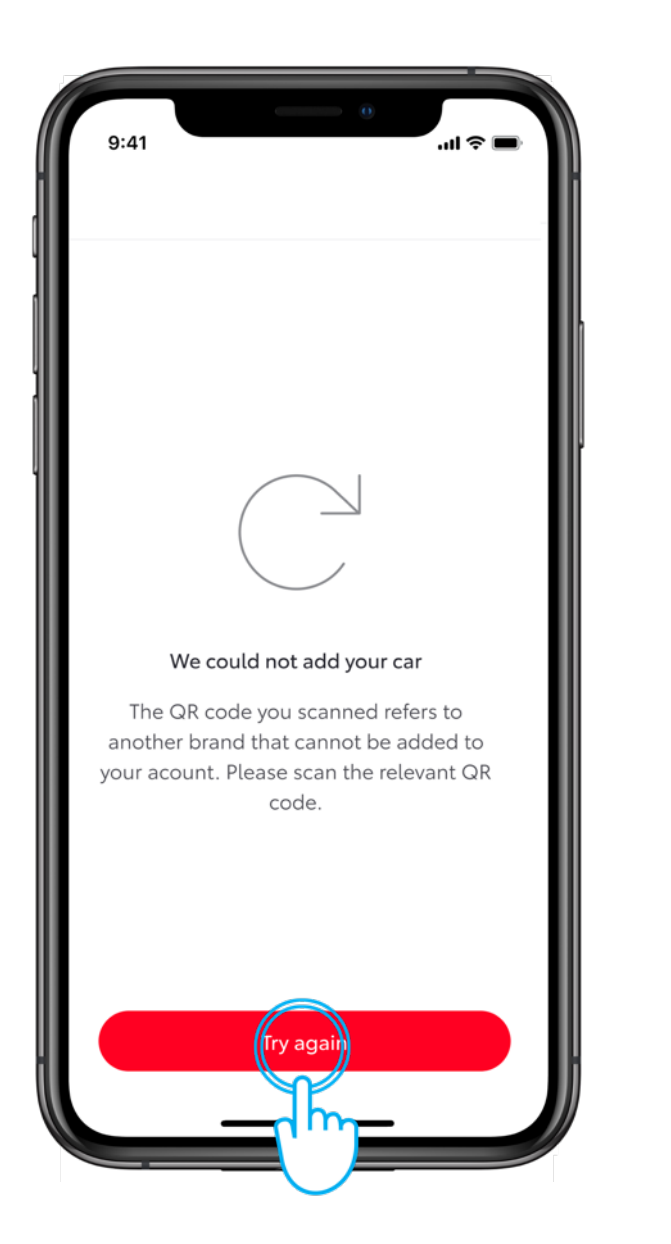

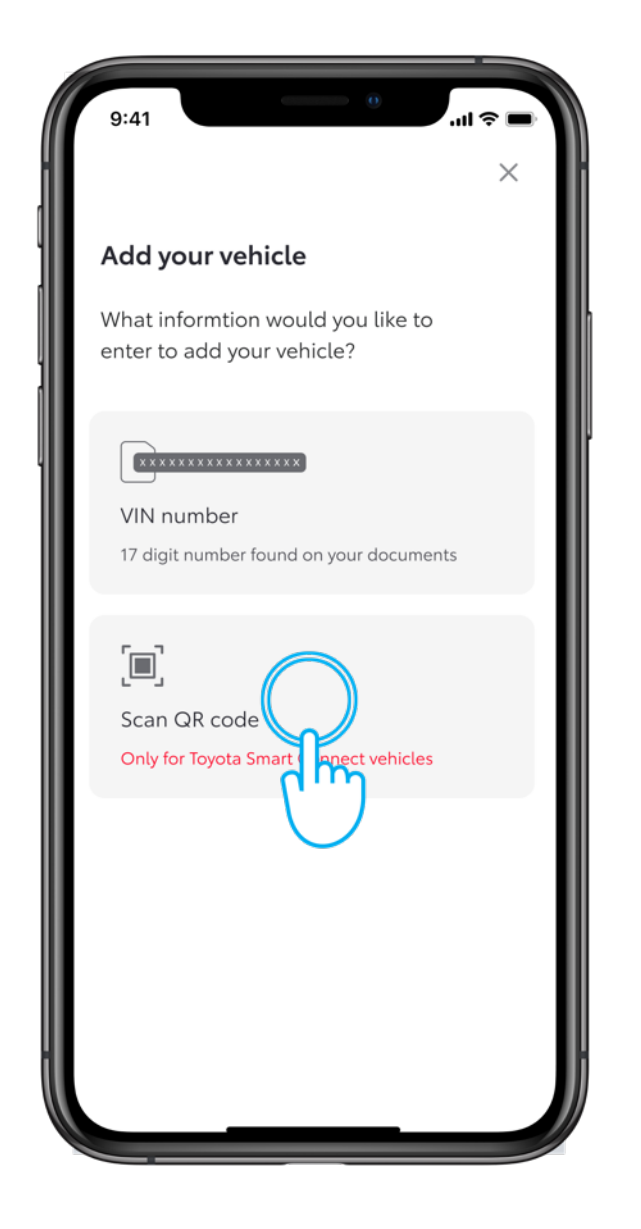

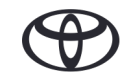

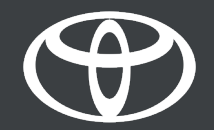

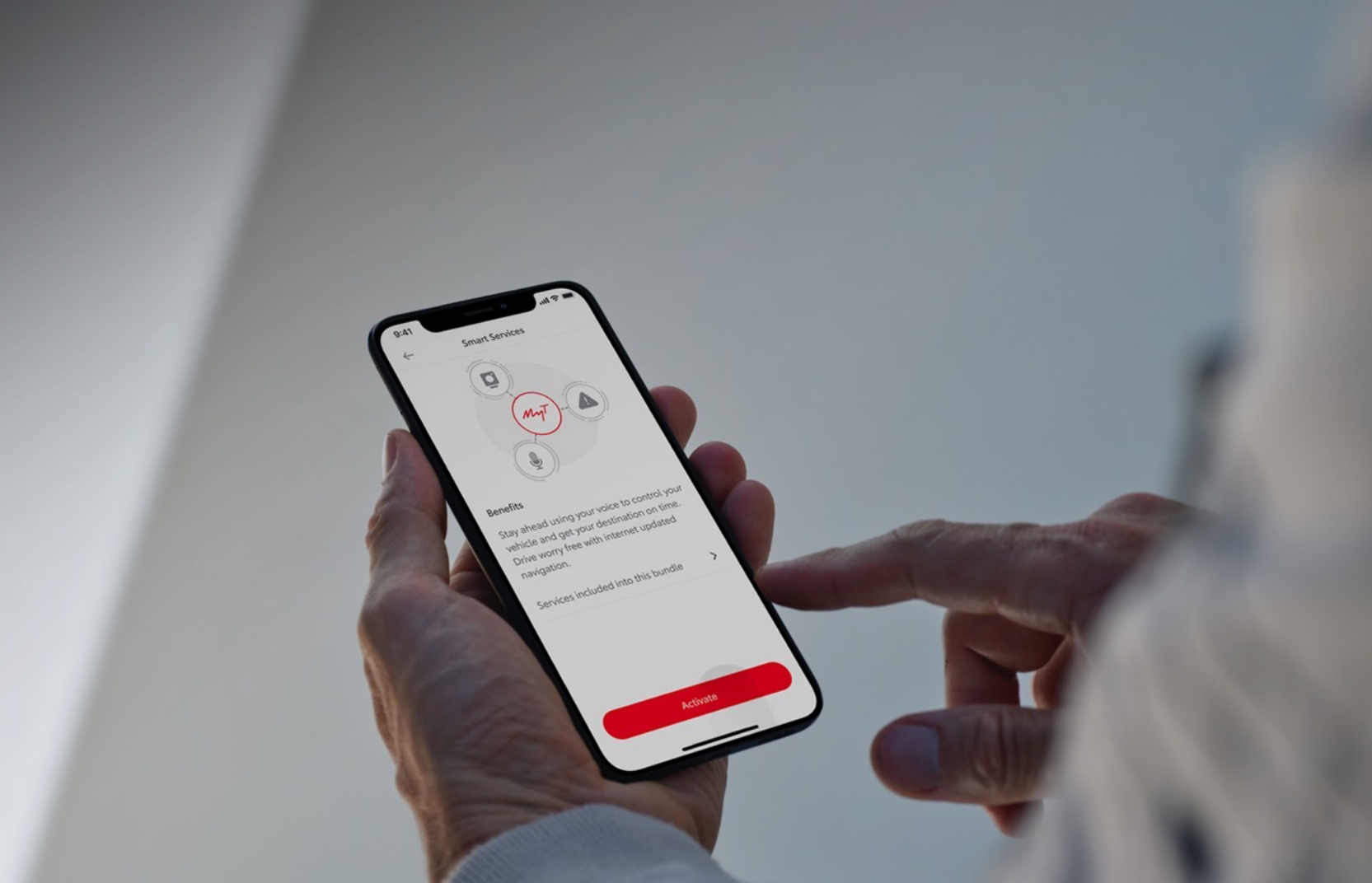

## 2 QUICK REFERENCE: ACTIVATE SMART SERVICES

Available

Connected Services Center

vated

Smart services

Available

>

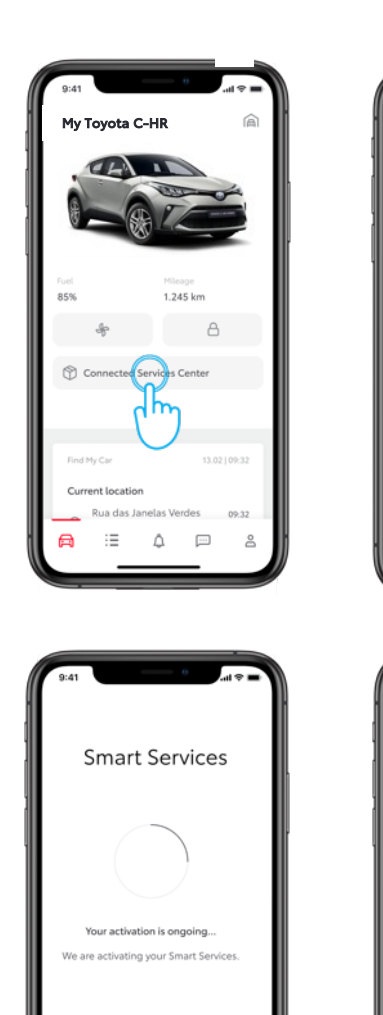

| Connected Services Center             | ← Connected Services Center |
|---------------------------------------|-----------------------------|
| Activated Available                   | Activated Availa            |
| رالس                                  | Connected services          |
| You don't have any connected services | Smart charging network      |
| what you can get.                     | Smart services              |
|                                       |                             |
|                                       |                             |
|                                       |                             |
|                                       |                             |
|                                       |                             |
|                                       |                             |
|                                       |                             |
|                                       |                             |
|                                       |                             |
|                                       |                             |

 $\checkmark$ 

Services are activated

Congratulations, now you can start using your Smart Services.

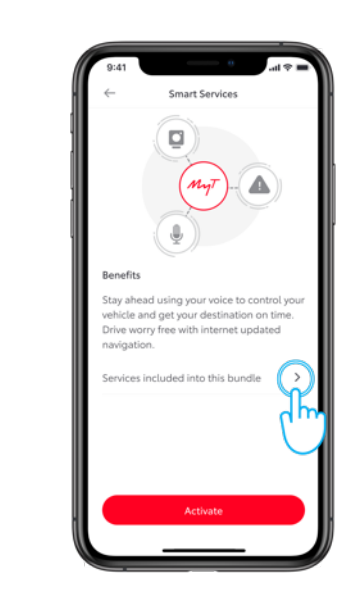

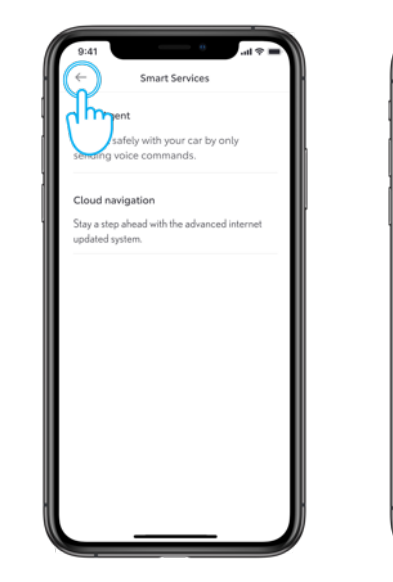

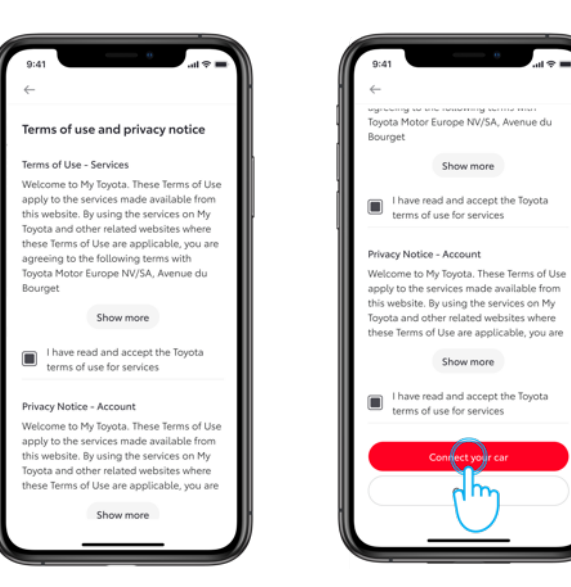

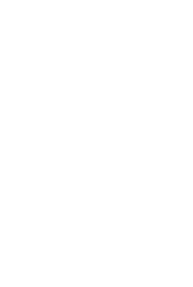

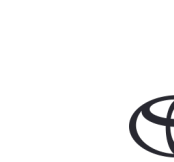

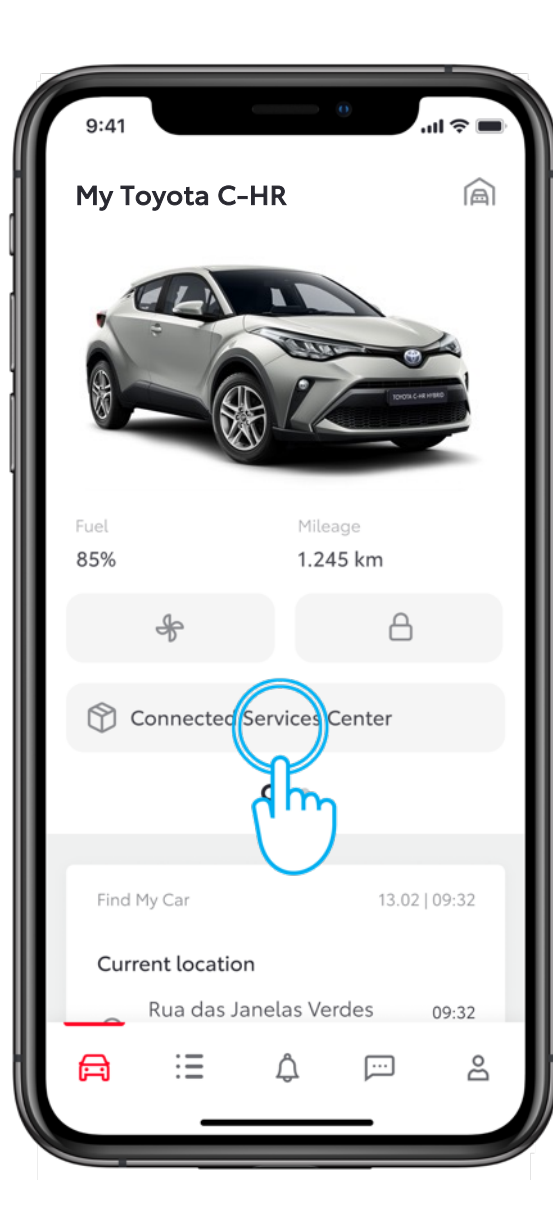

#### STEP 1

Your app is connected to the car.

In car section, tap on "Connected Services Center".

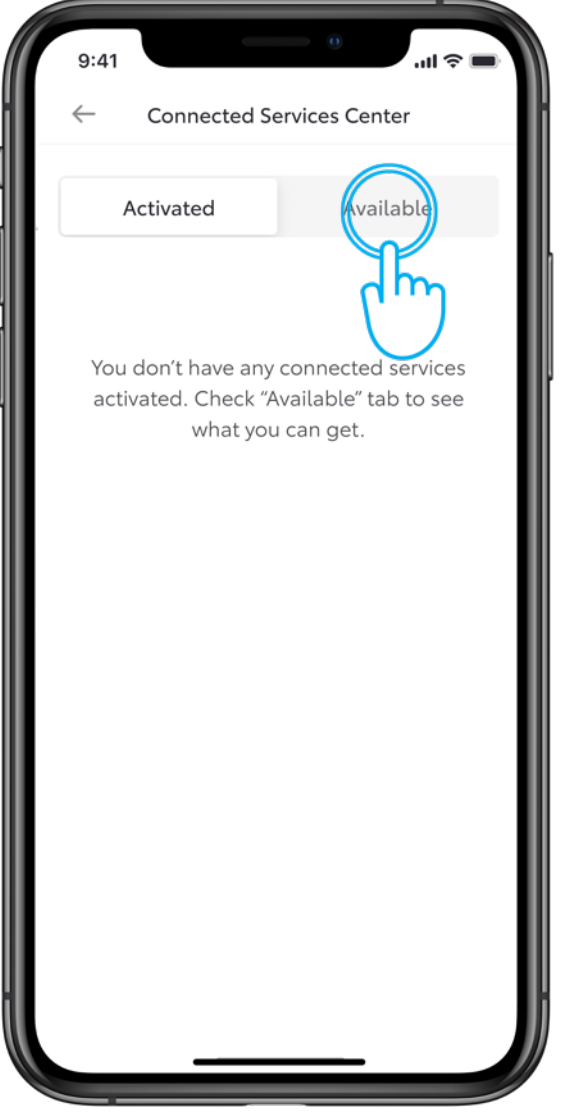

#### STEP 2

Go to the "Available" tab to see all the available services.

| 9:41                | ■ \$ lii. 0    |
|---------------------|----------------|
| ← Connected S       | ervices Center |
| Activated           | Available      |
| Connected services  | >              |
| Smart charging netw | ork >          |
| Smart services      | $\rightarrow$  |
|                     | dh             |
|                     |                |
|                     |                |
|                     |                |
|                     |                |
|                     |                |
|                     |                |
|                     |                |
|                     |                |

#### STEP 3

Tap on "Smart services"

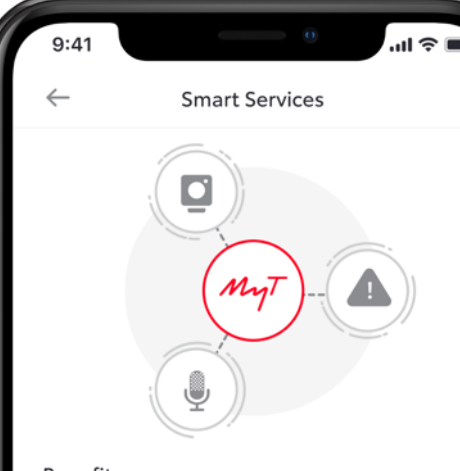

#### Benefits

Stay ahead using your voice to control your vehicle and get your destination on time. Drive worry free with internet updated navigation.

Activate

Services included into this bundle

### STEP 4

You will land on the "Service benefits" view.

To view what is included in the package, tap on "Services included into this bundle". Tap on the "back" button to return to the benefits view.

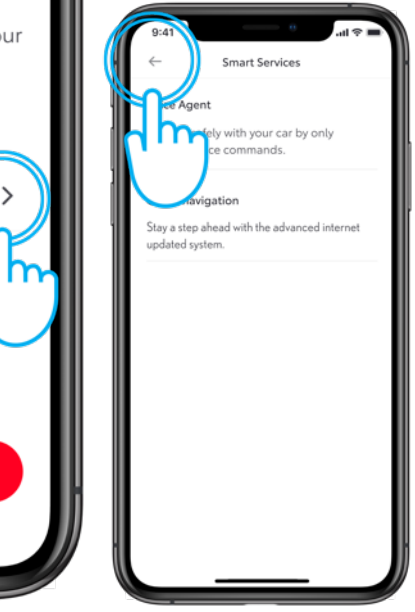

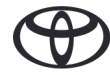

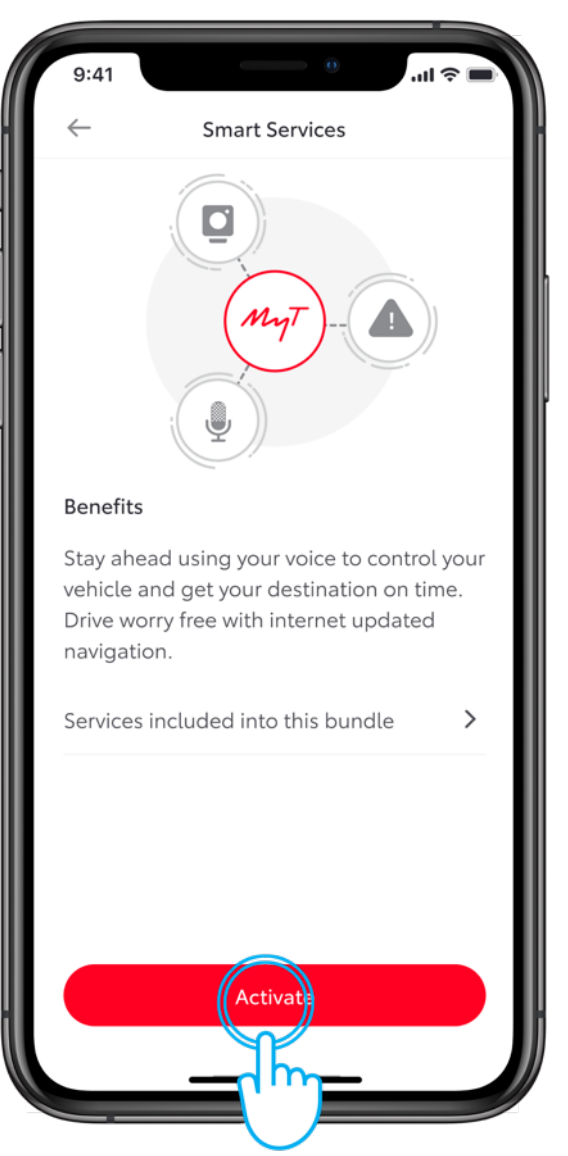

#### **STEP 5**

Tap on "Activate" to enable the smart services in your car.

Bourget

Show more

Welcome to My Toyota. These Terms of Use apply to the services made available from

this website. By using the services on My

Toyota and other related websites where these Terms of Use are applicable, you are

Show more

I have read and accept the Toyota

Connect c

terms of use for services

terms of use for services

Privacy Notice - Account

#### Accept terms and conditions for agreeing to the lottowing terms with enabling this service by tapping on Toyota Motor Europe NV/SA, Avenue du "Connect car" The system will activate the services in your car. I have read and accept the Toyota

STEP 6

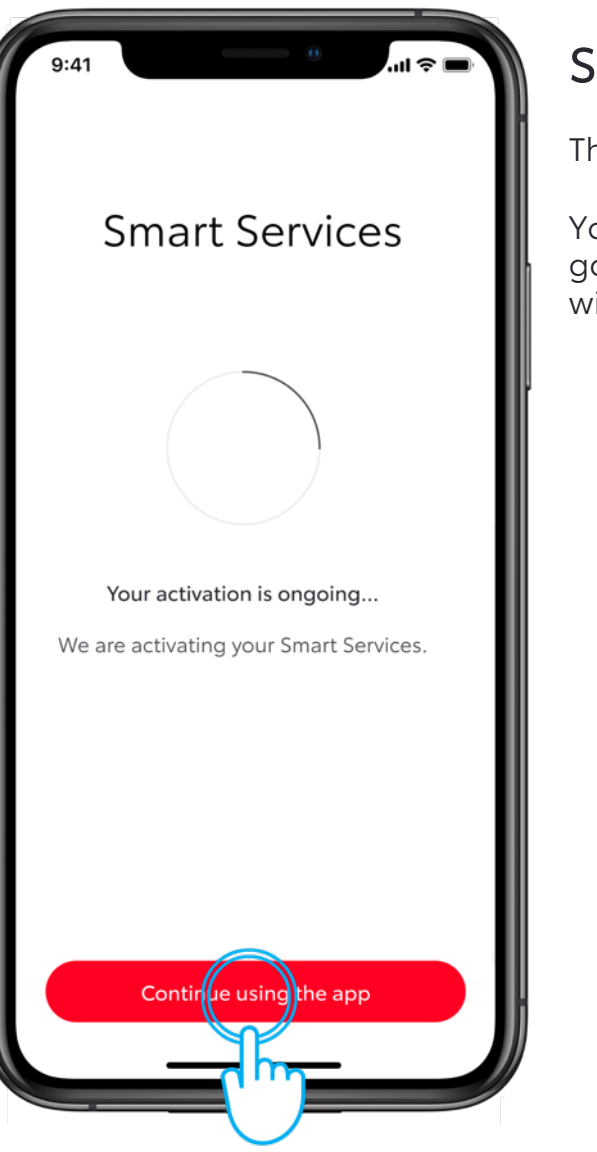

#### STEP 7

The system is activating the services.

You can tap "continue using app" to go back to Connected Services center without losing the activation process.

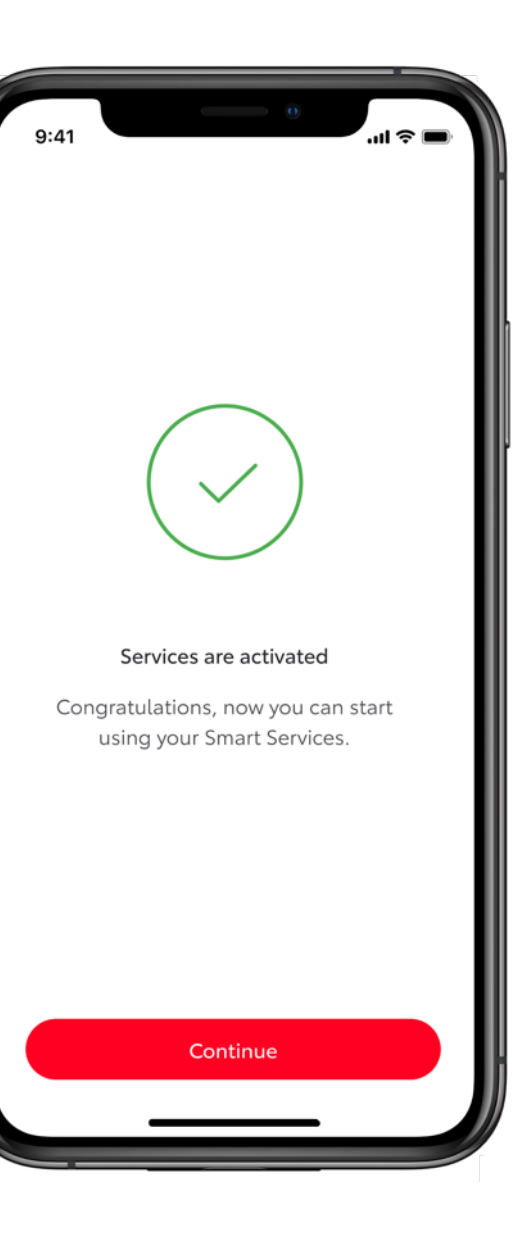

#### STEP 8

Your connected services are activated, tap on 'Continue" or back to return to the Connected Services Center.

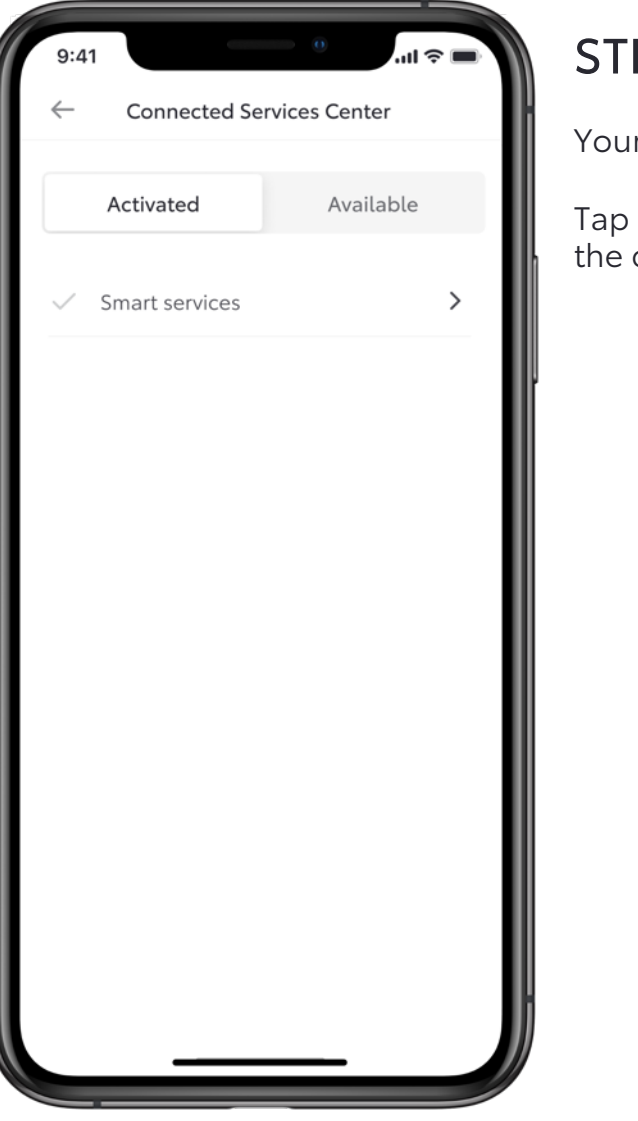

#### STEP 9

Your Smart services are activated.

Tap on the back button to return to the car section.

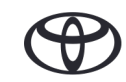

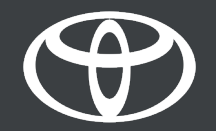

# 3 ACTIVATE CONNECTED SERVICES

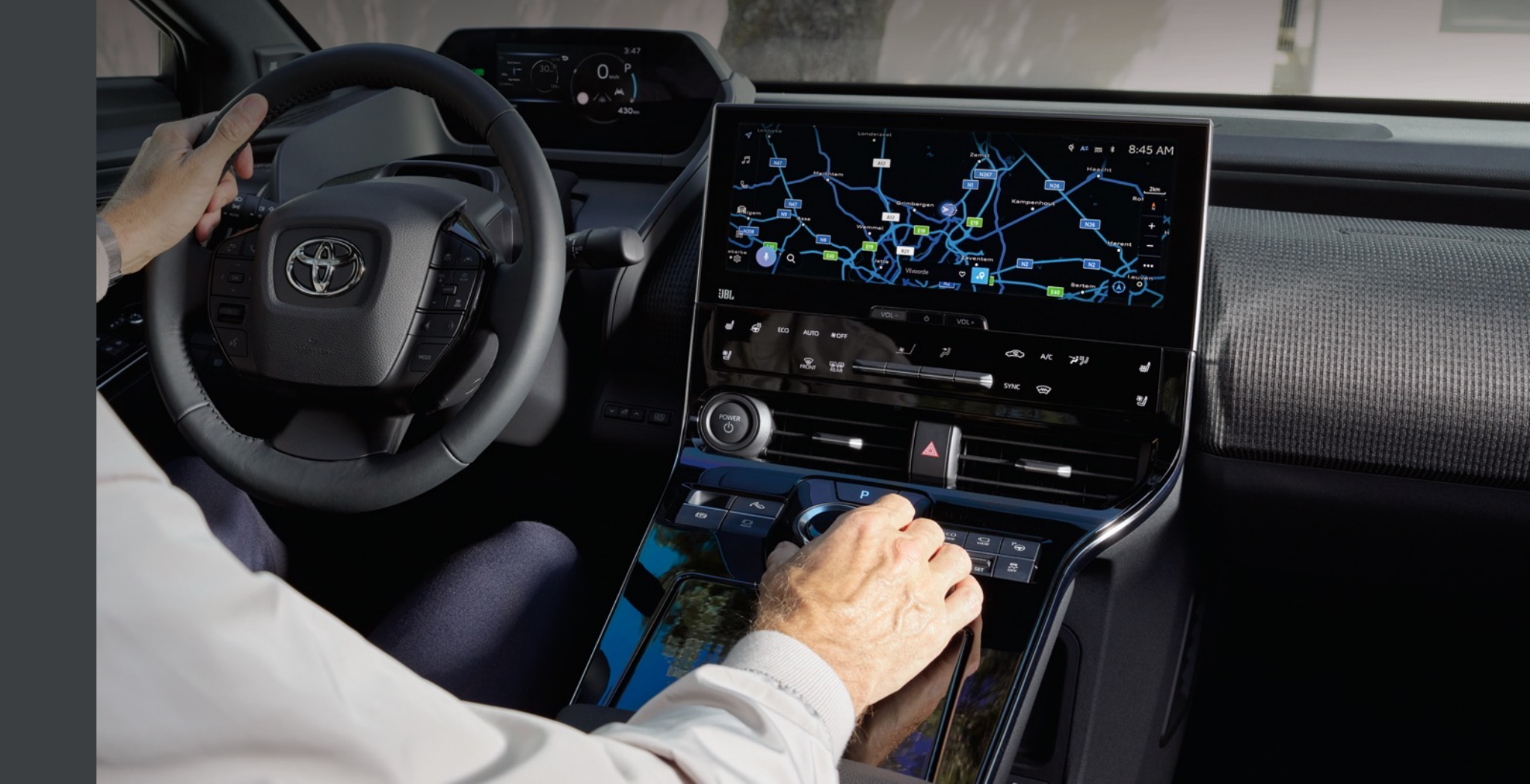

# 3.1 CONTINUATION FROM ADD VEHICLE (QR CODE/DIGIT CODE)

You have added the car in the app via QR code or Digit code

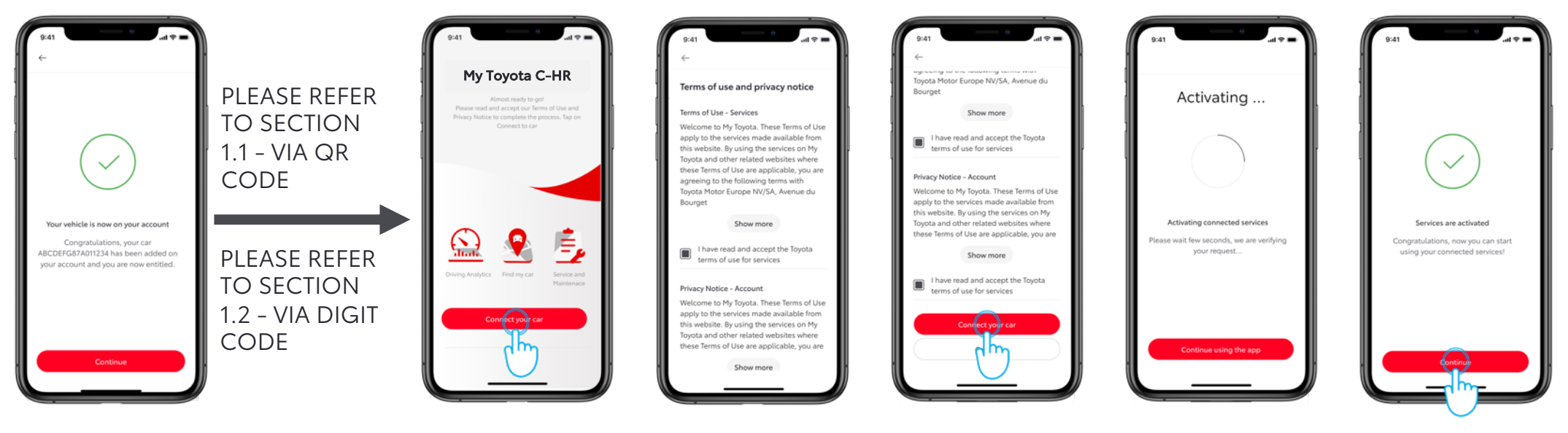

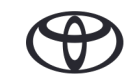

# **3.1 CONTINUATION FROM ADD VEHICLE**

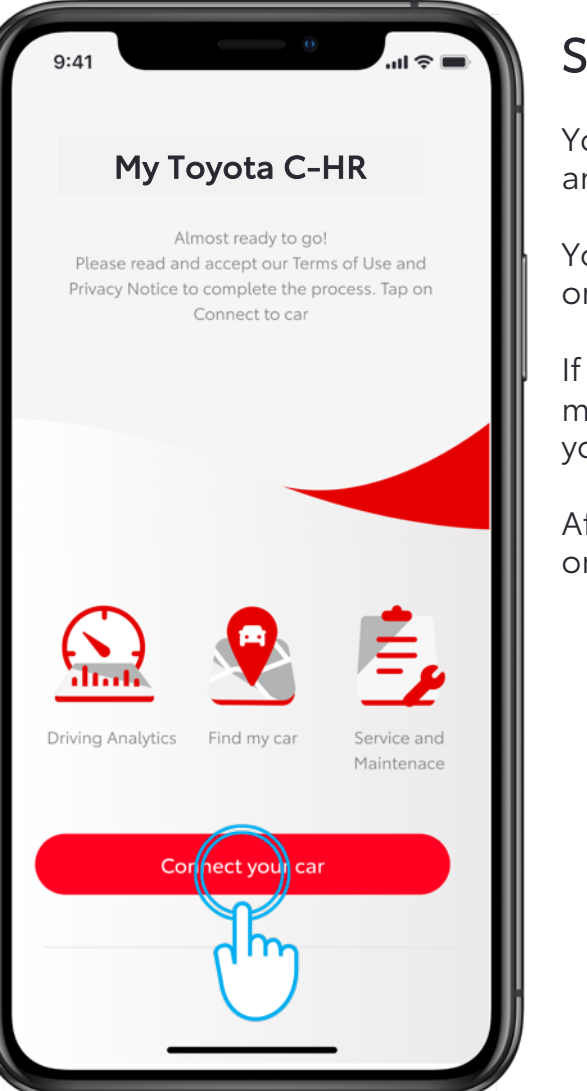

#### STEP 1

You have already created an account and logged into the app.

You have added the car via QR code or digit code.

If you have added your car via VIN, make sure you have authenticated your car via mileage input.

After the above process, you will land on this welcome screen.

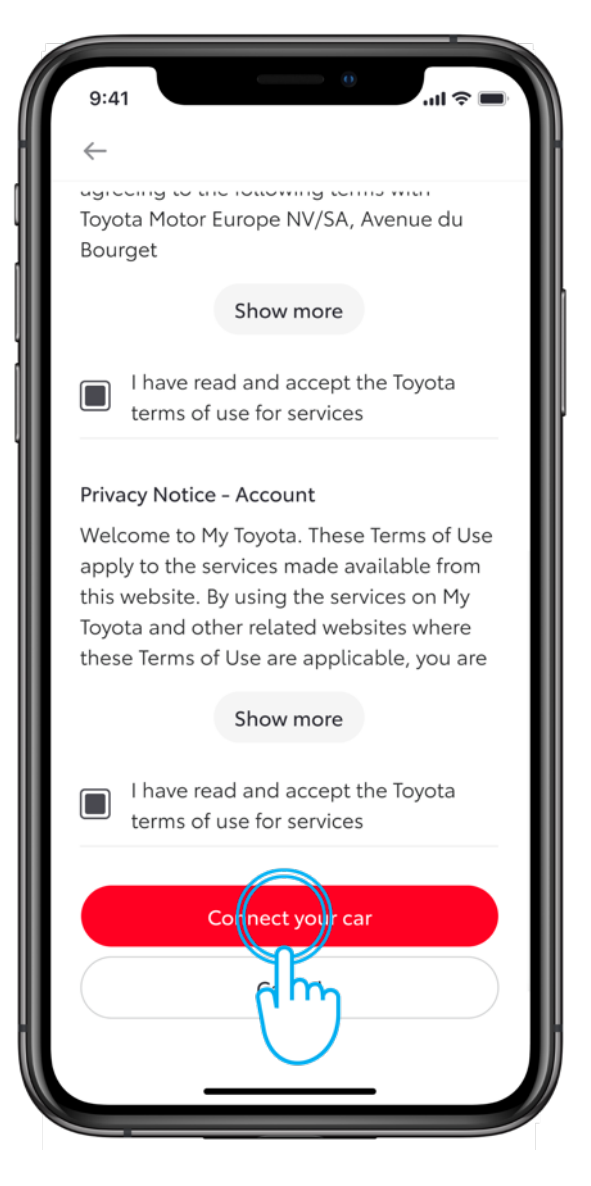

#### STEP 2

Accept the terms and conditions to activate the services.

# **3.1 CONTINUATION FROM ADD VEHICLE**

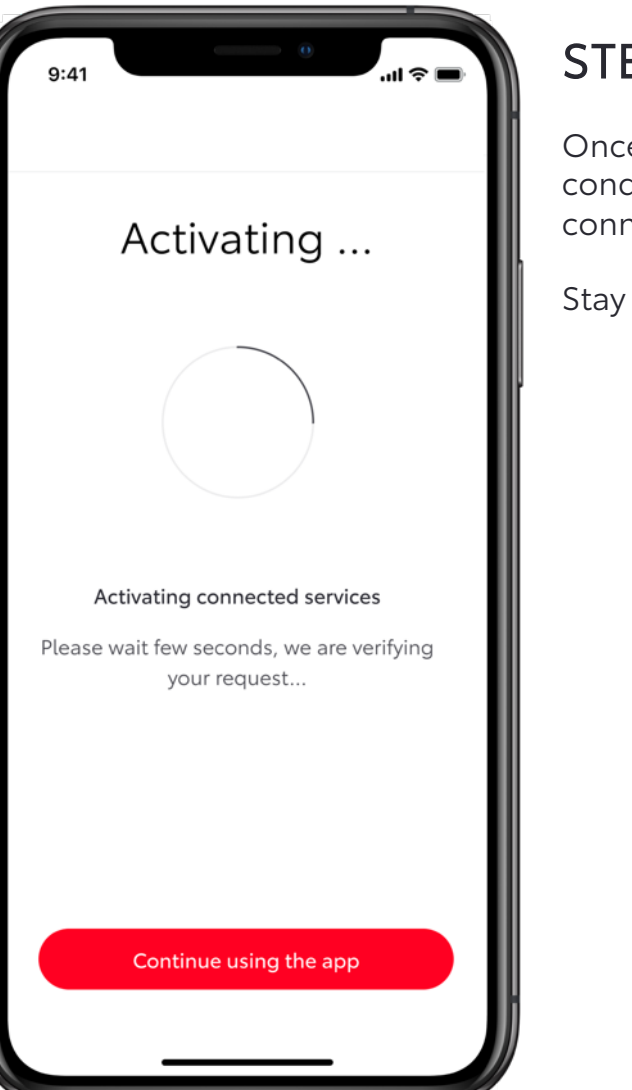

#### STEP 3

Once you accept the terms and conditions the system will activate the connected services.

Stay on this view.

Services are activated Congratulations, now you can start using your connected services!

### STEP 4

9:41

Your connected services are activated.

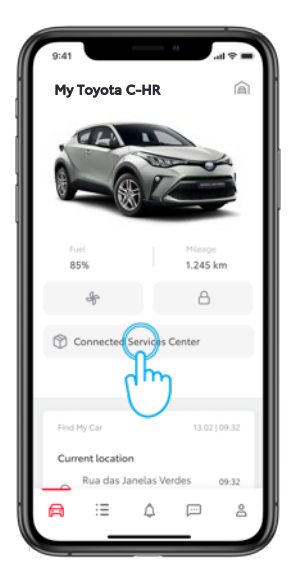

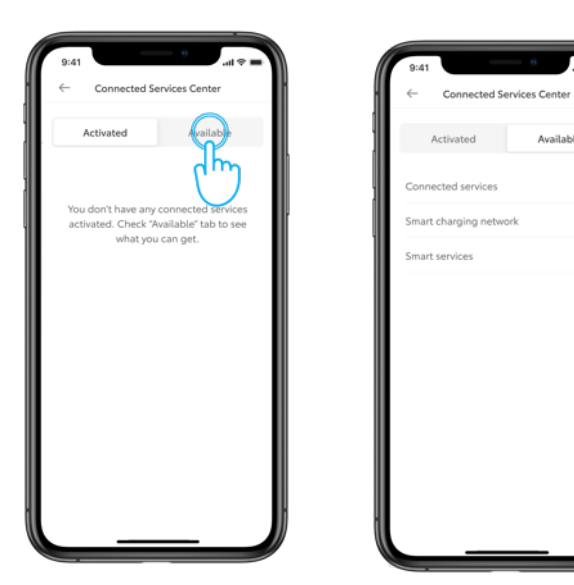

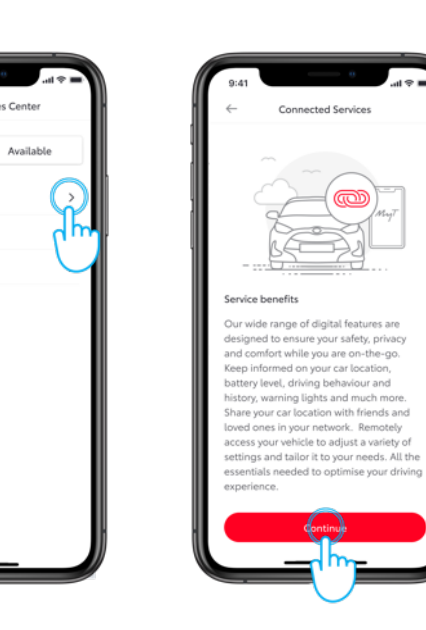

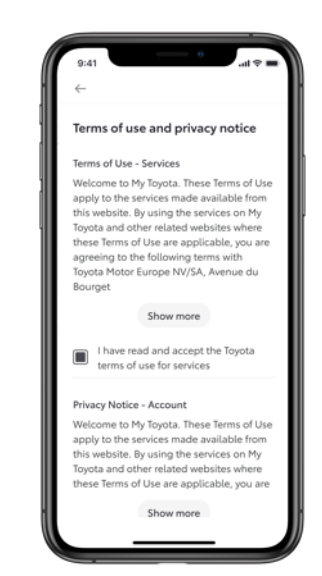

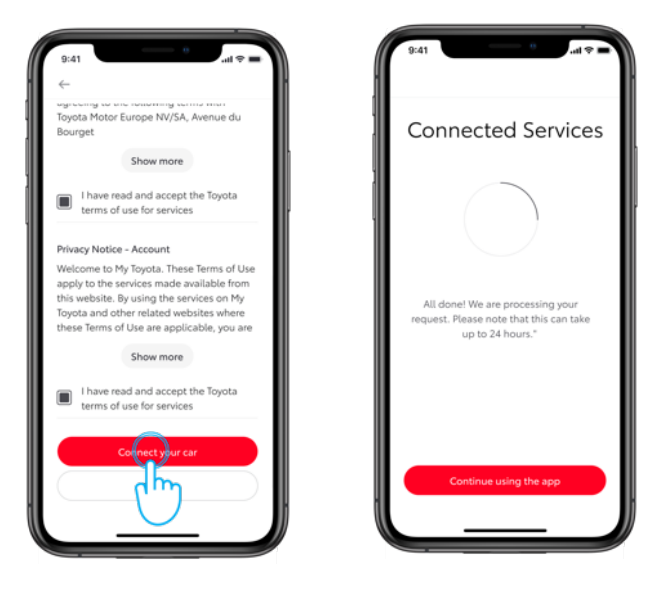

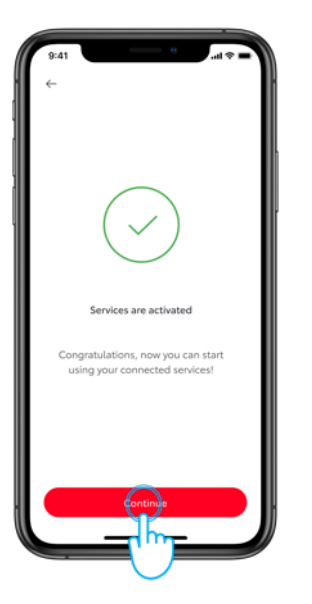

| 9:4<br>(- | Connected Se    | and and and and and and and and and and |   |
|-----------|-----------------|-----------------------------------------|---|
|           | Activated       | Available                               |   |
| <u> </u>  | Connected Servi | ces                                     | > |
|           |                 |                                         |   |
|           |                 |                                         |   |
|           |                 |                                         |   |
|           |                 |                                         |   |

( )

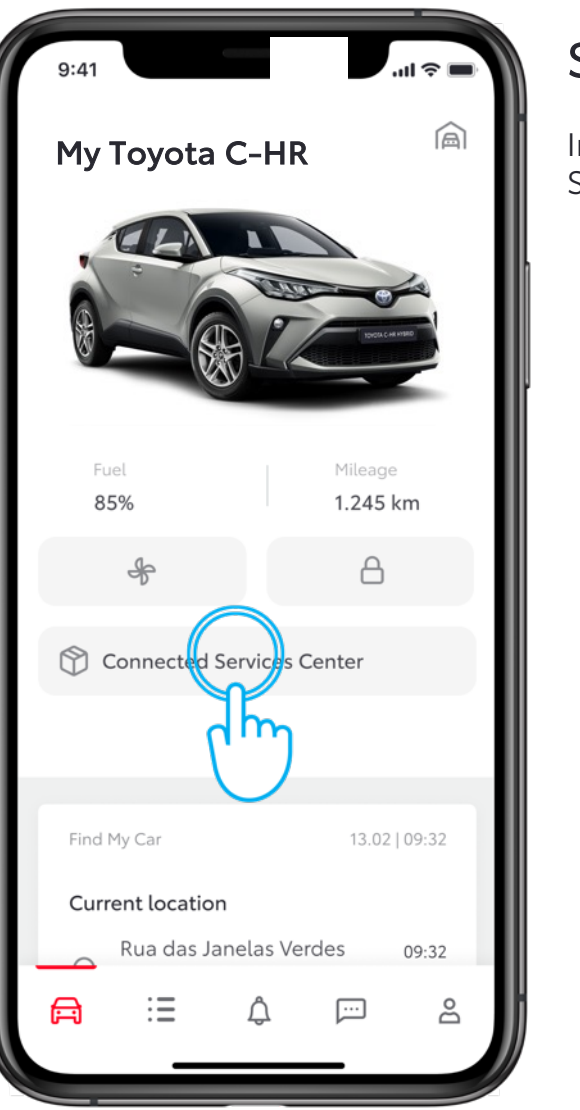

#### STEP 1

In the car section, tap on "Connected Services Center".

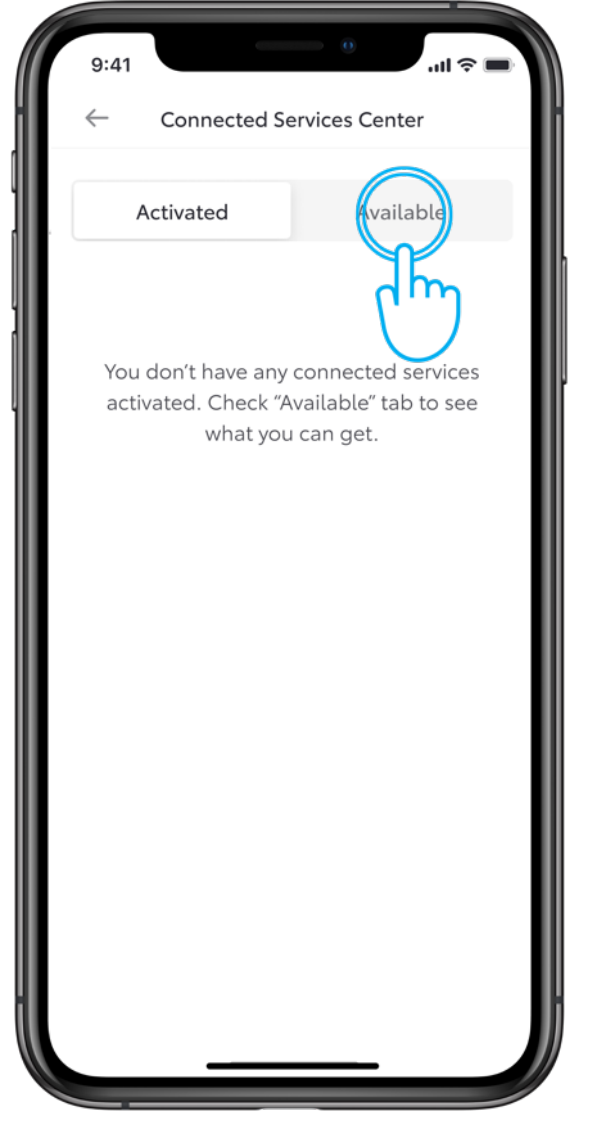

### STEP 2

Go to the "Available" tab to see all the available services.

| 9:41                   | ( <b>ا</b> ج اللہ ( | STE  |
|------------------------|---------------------|------|
| ← Connected Serv       | vices Center        | Таро |
| Activated              | Available           |      |
| Connected services     | (                   |      |
| Smart charging network | k ch                |      |
| Smart services         | $\smile$            |      |
|                        |                     |      |
|                        |                     |      |
|                        |                     |      |
|                        |                     |      |
|                        |                     |      |
|                        |                     |      |
|                        |                     | ļ.   |
|                        |                     |      |
|                        |                     |      |

#### EP 3

on "Connected services".

# ...I 😤 I **Connected Services** ൘

#### Service benefits

Our wide range of digital features are designed to ensure your safety, privacy and comfort while you are on-the-go. Keep informed on your car location, battery level, driving behaviour and history, warning lights and much more. Share your car location with friends and loved ones in your network. Remotely access your vehicle to adjust a variety of settings and tailor it to your needs. All the essentials needed to optimise your driving experience.

## STEP 4

You will land on the Service Benefits view.

Tap on "Continue" to activate the service.

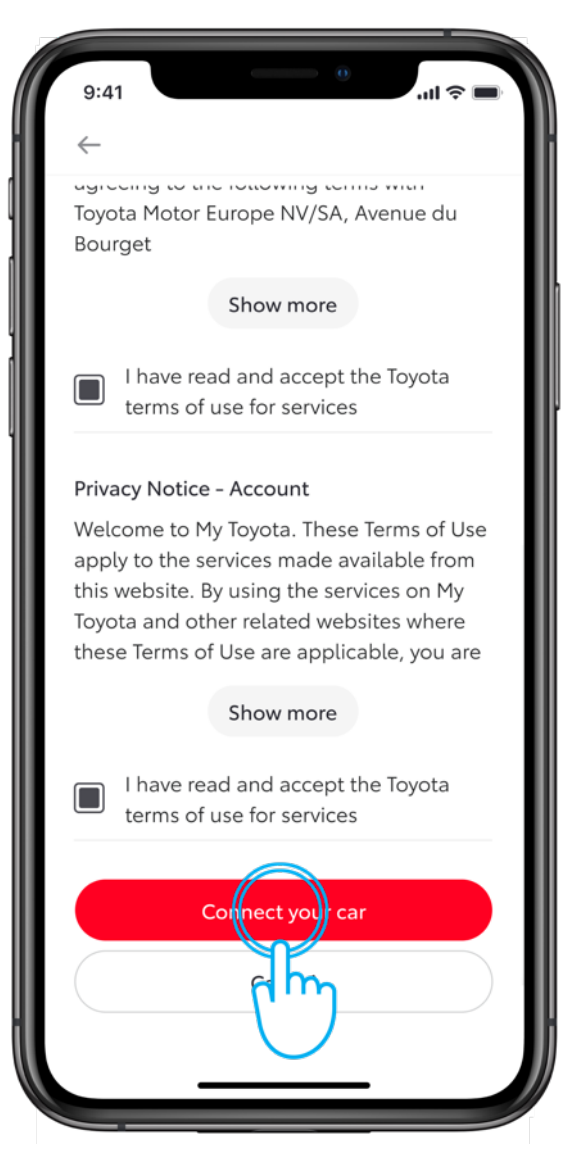

#### STEP 5

Accept the terms and conditions to enable this service by tapping on "Connect car".

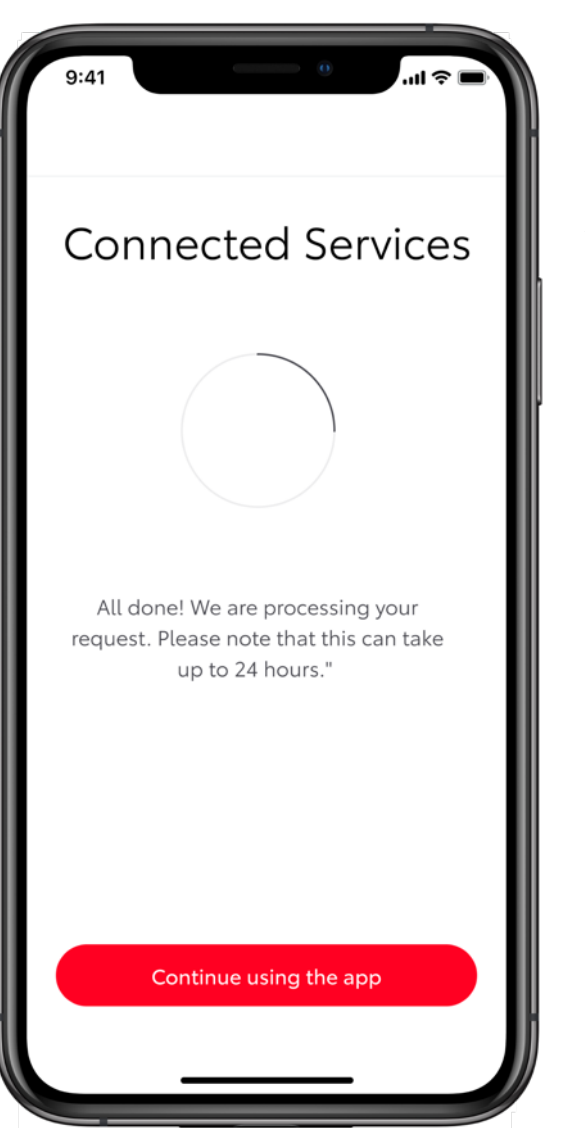

### STEP 6

The system will activate the services.

You can tap "Continue" or the back button to go back to the Connected Services Center without losing the activation process.

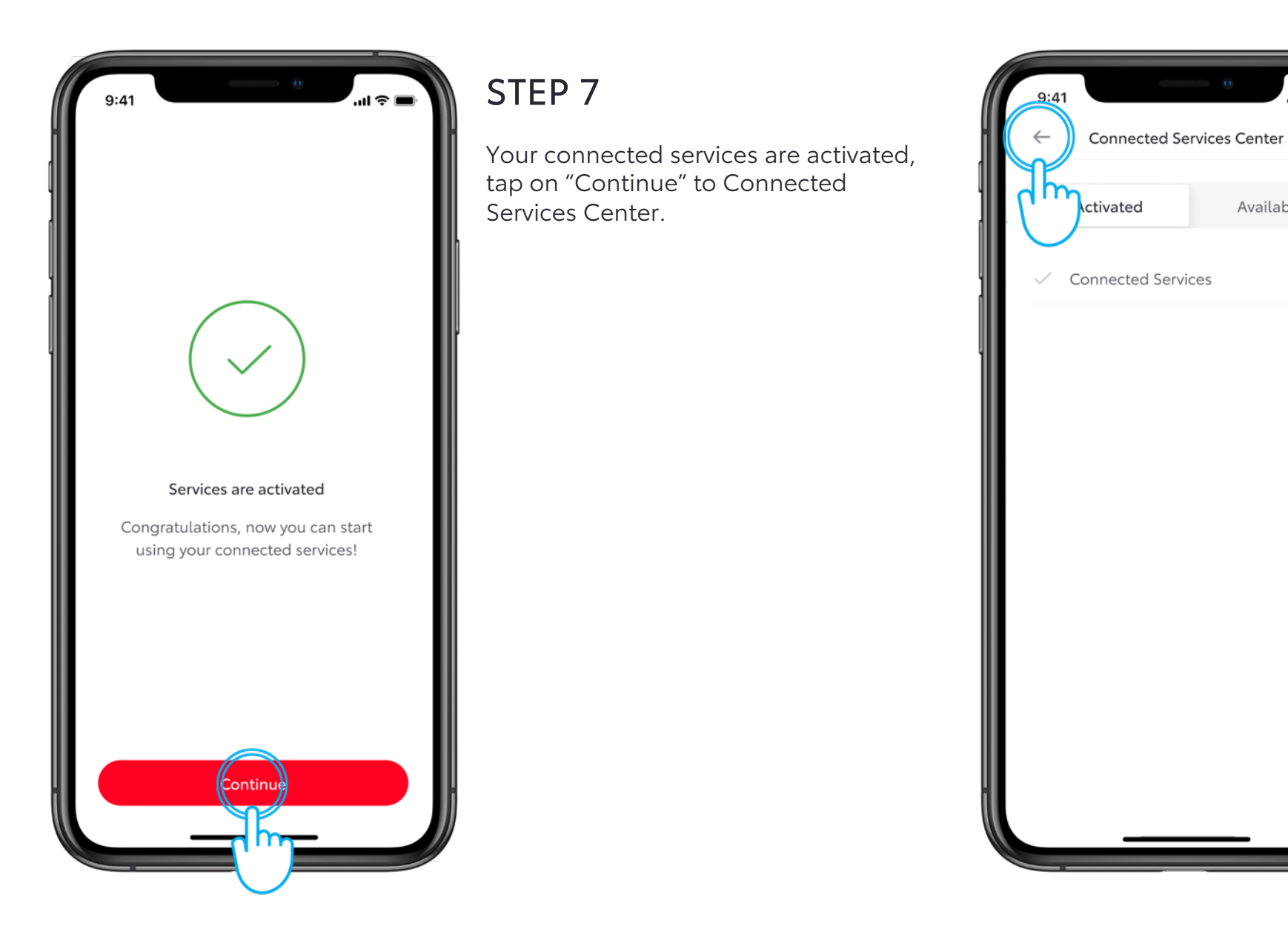

### **STEP 8**

...l 🗟 🛙

>

Available

Your Connected Services are activated.

Tap on the back button to return to the car section.

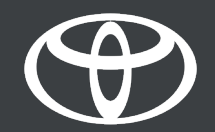

P

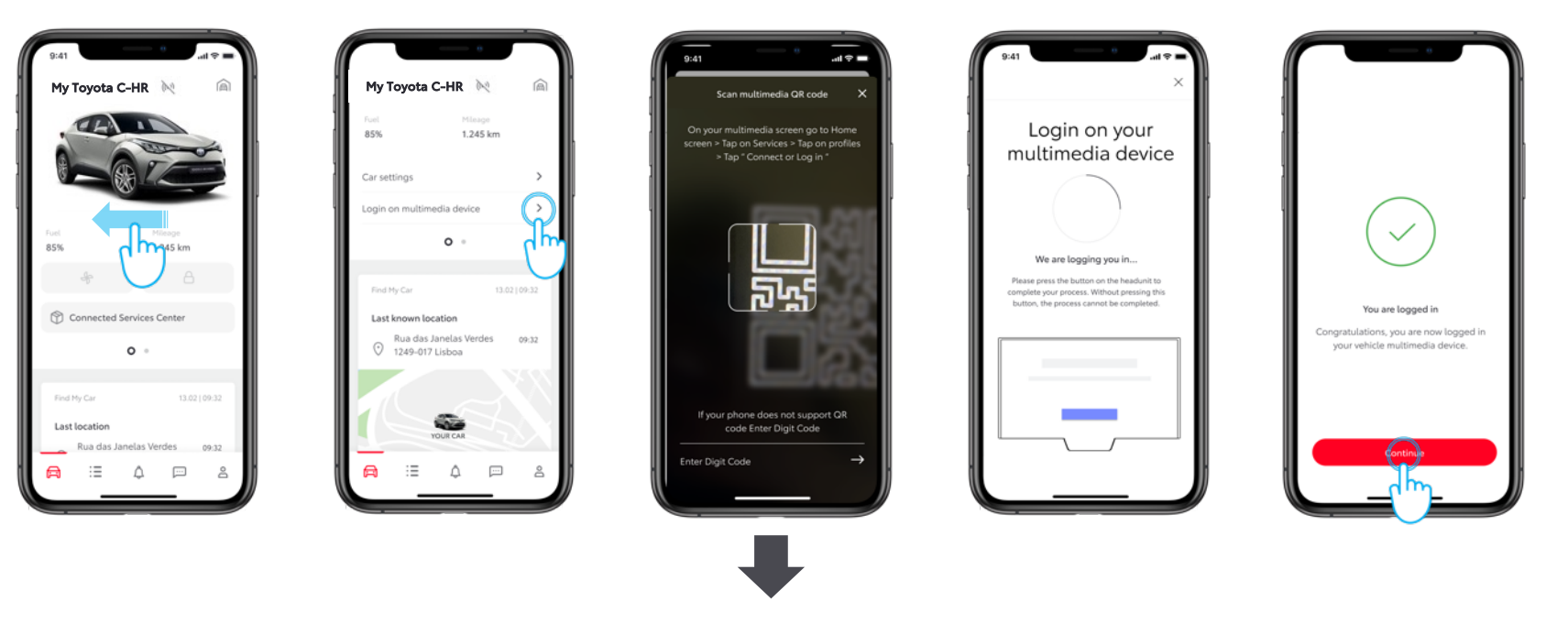

PLEASE REFER TO SECTION 1.2 - VIA DIGIT CODE

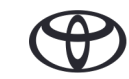

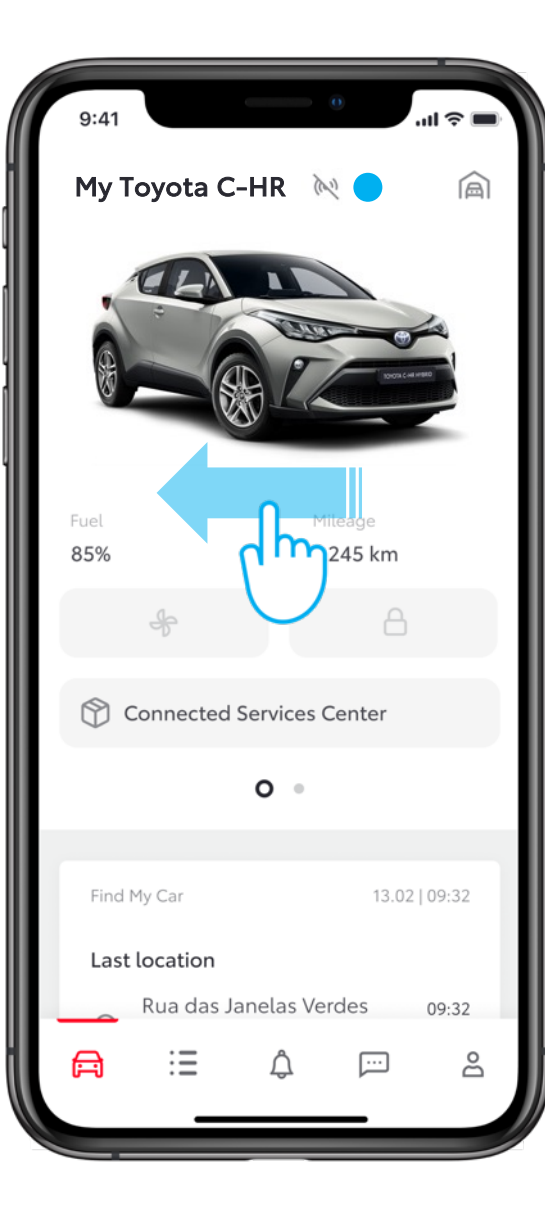

#### STEP 1

In car section scroll the top view horizontally to go to view 2

The cicon indicates that your app and car are not linked. You need to login to pair the app with the car.

|                    |                          |                      | 0                |       |
|--------------------|--------------------------|----------------------|------------------|-------|
| Му То              | yota C-                  | HR 🕅                 | 2                | Â     |
| Fuel<br><b>85%</b> |                          | Mi<br>1.1            | ileage<br>245 km |       |
| Car sett           | ings                     |                      |                  | >     |
| Login o            | n multime                | dia device           | 9                | ()    |
|                    |                          | 0 •                  |                  | ۲     |
|                    |                          |                      |                  |       |
| Find M             | ly Car                   |                      | 13.02            | 09:32 |
| Last l             | ocation                  |                      |                  |       |
| $\odot$            | Rua das Ja<br>1249-017 I | anelas Ver<br>Lisboa | rdes             | 09:32 |
|                    |                          |                      |                  |       |
| 1                  |                          |                      |                  |       |
|                    | Ye                       | OUR CAR              |                  |       |
| F                  | ∷≡                       | Ĵ                    | ···              | 8     |
|                    | _                        |                      |                  |       |

#### STEP 2

Tap on Login on multimedia device

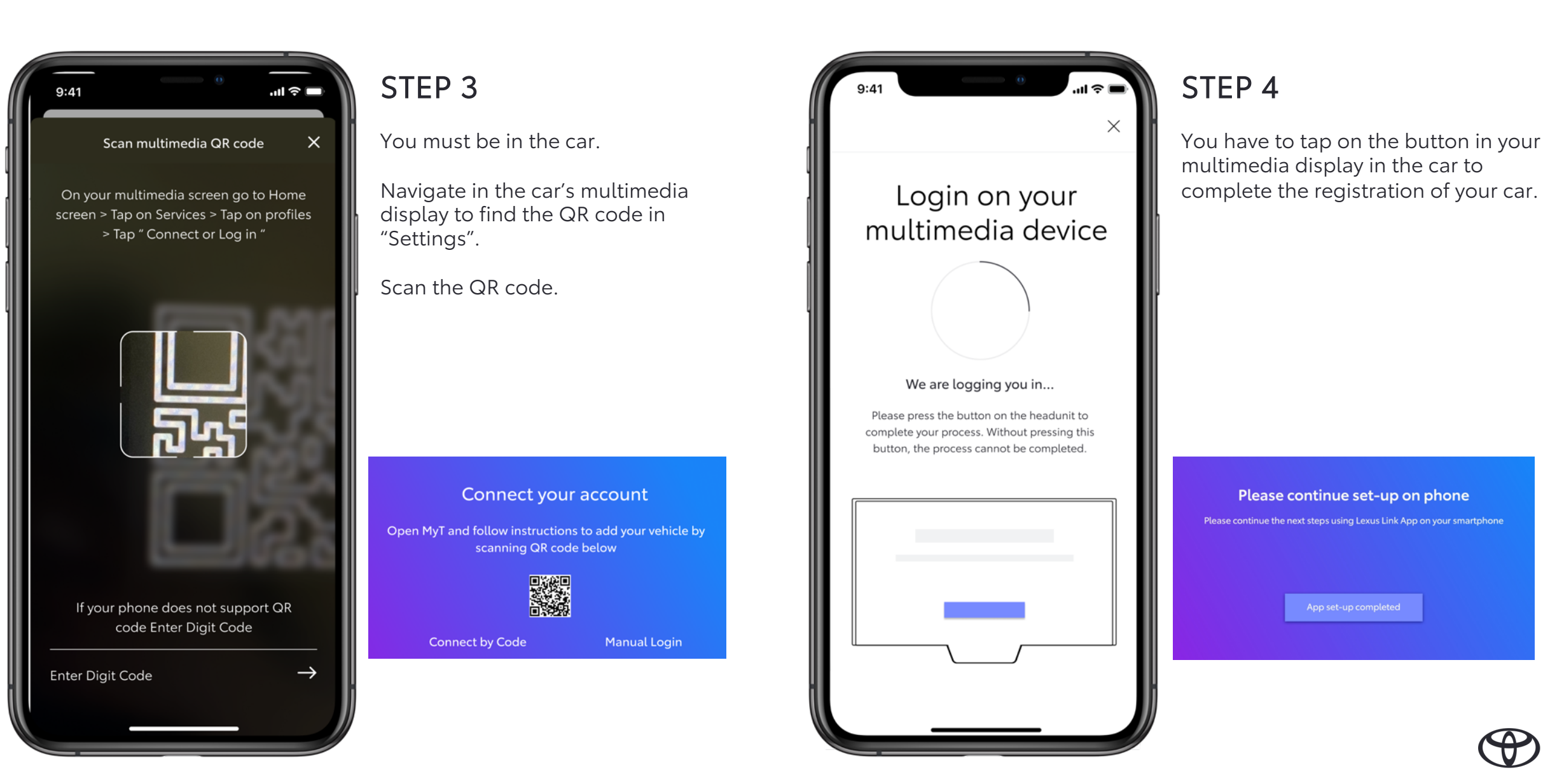

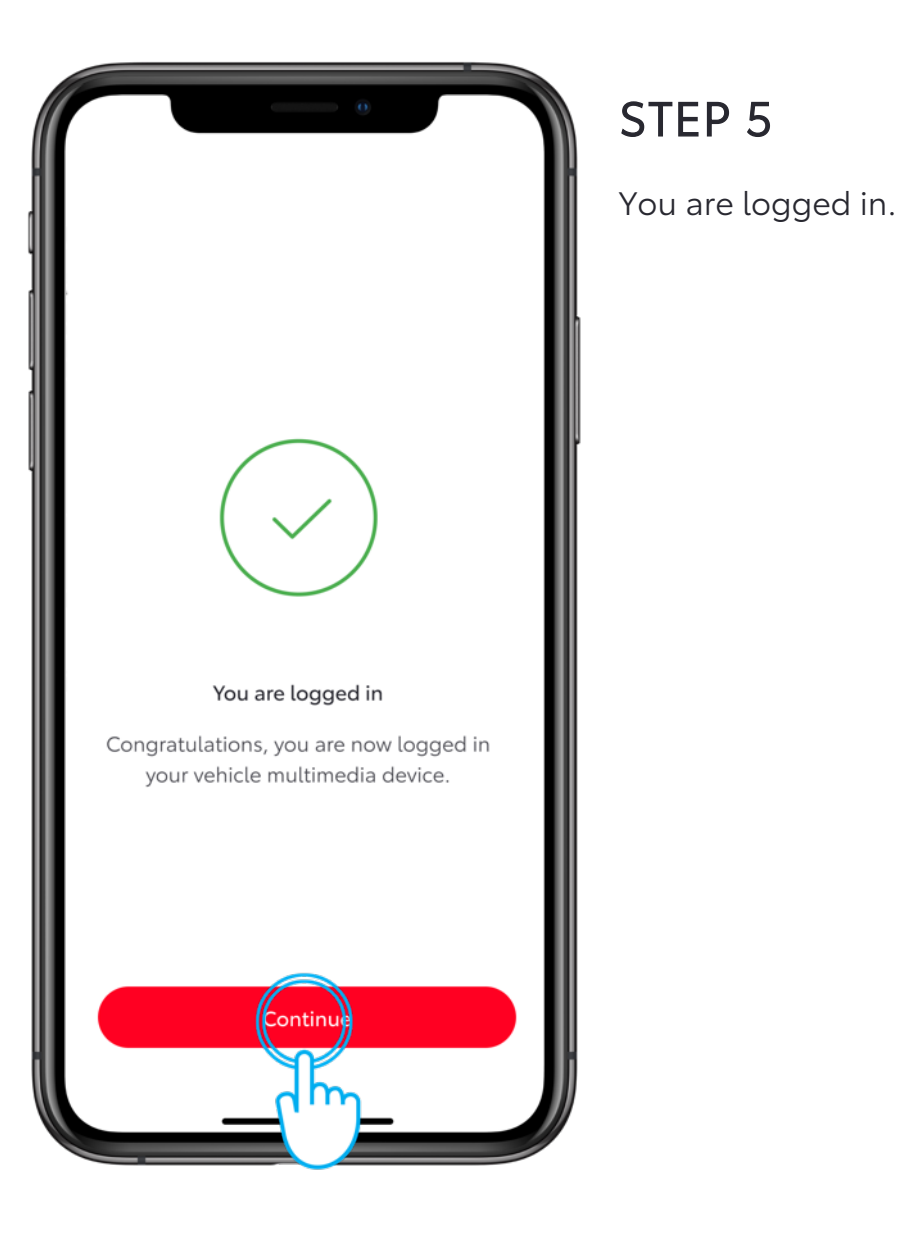

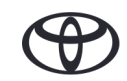

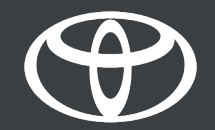

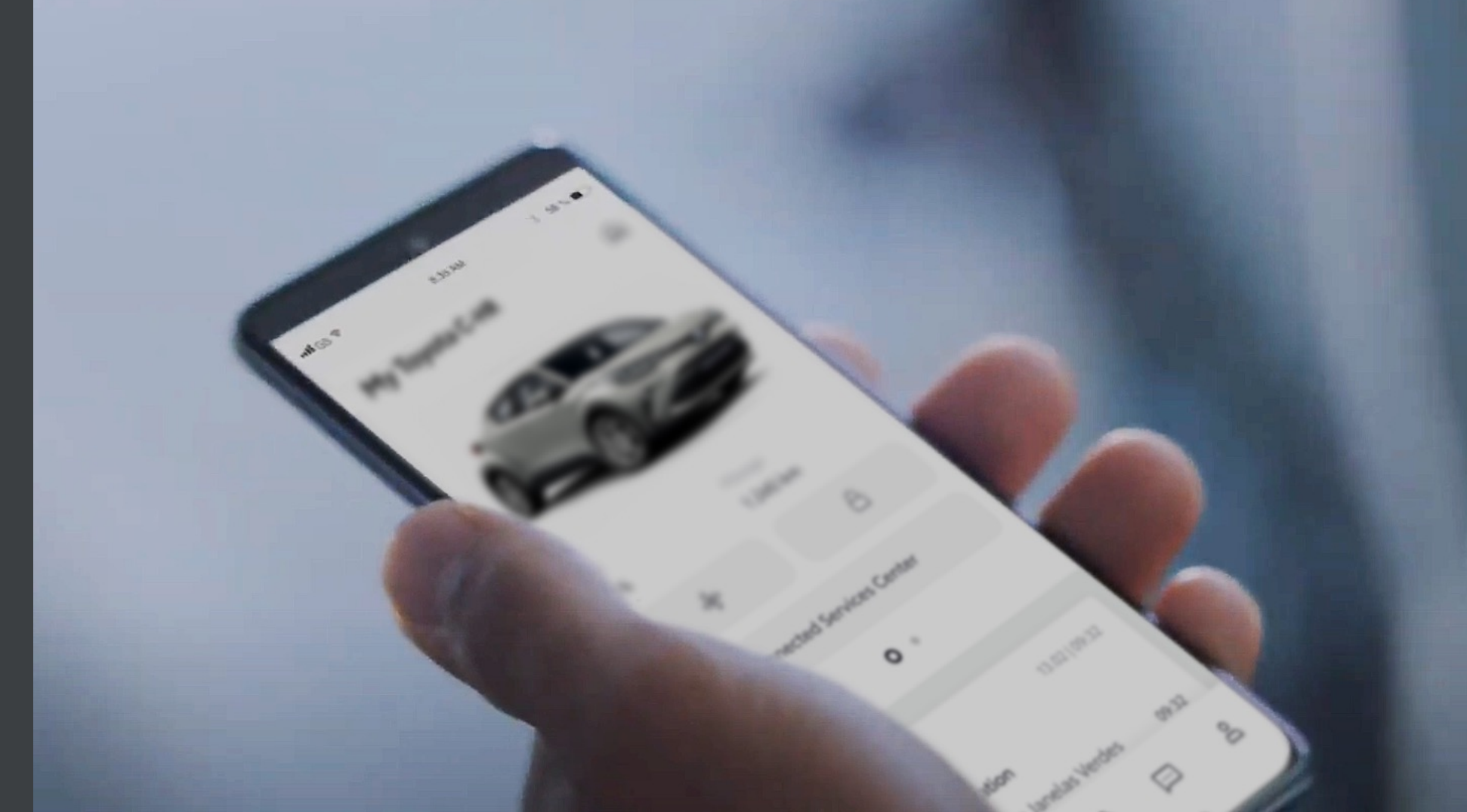

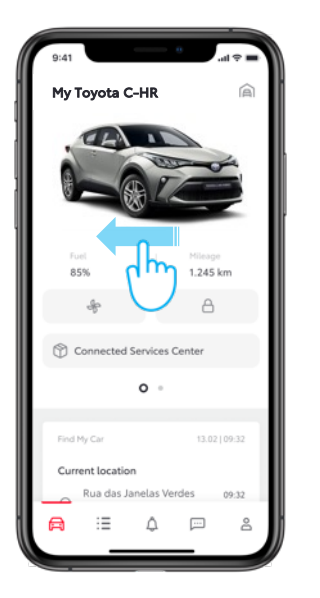

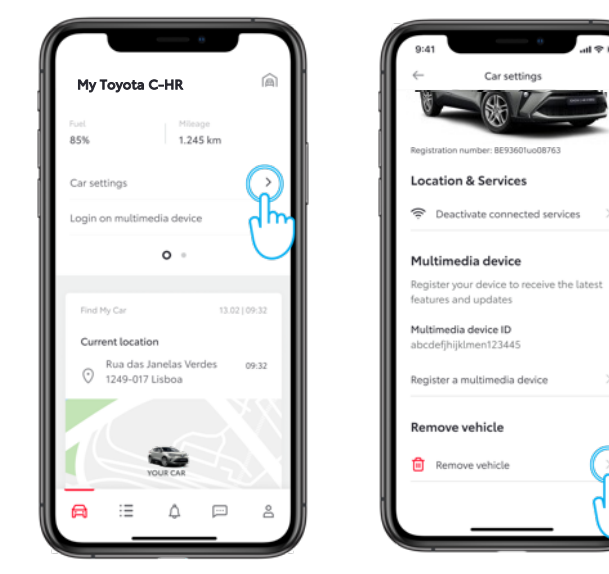

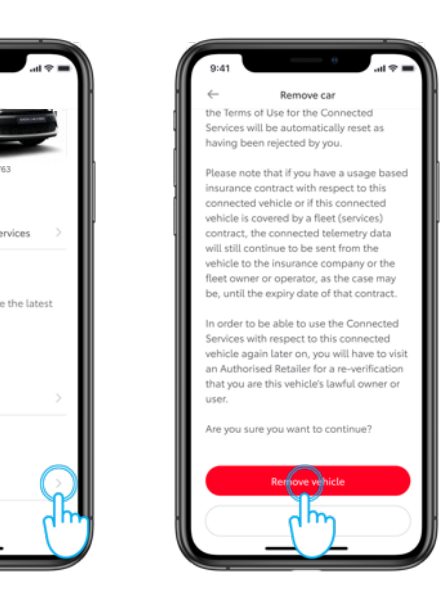

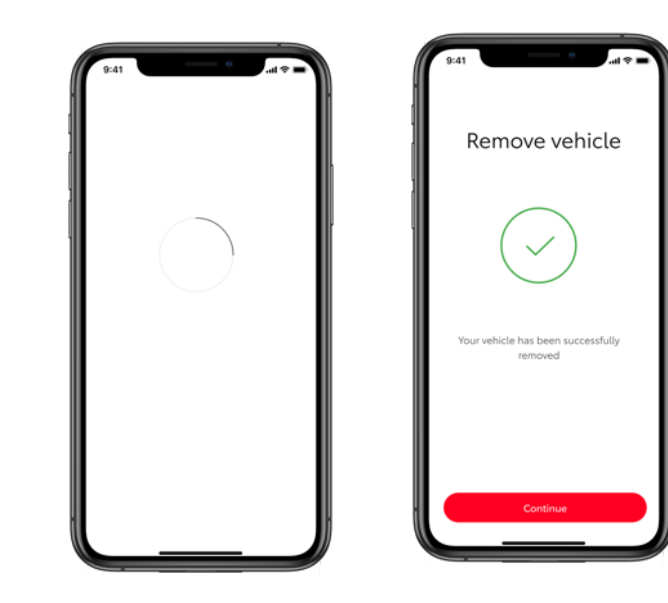

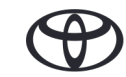

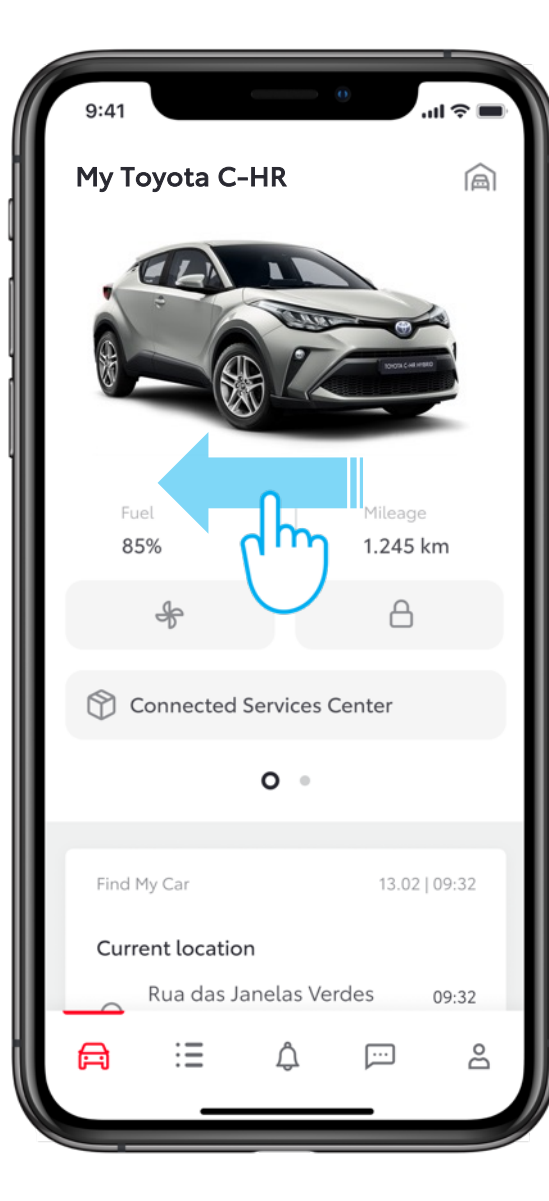

#### STEP 1

On the car section swipe the screen to find "Car settings" entry.

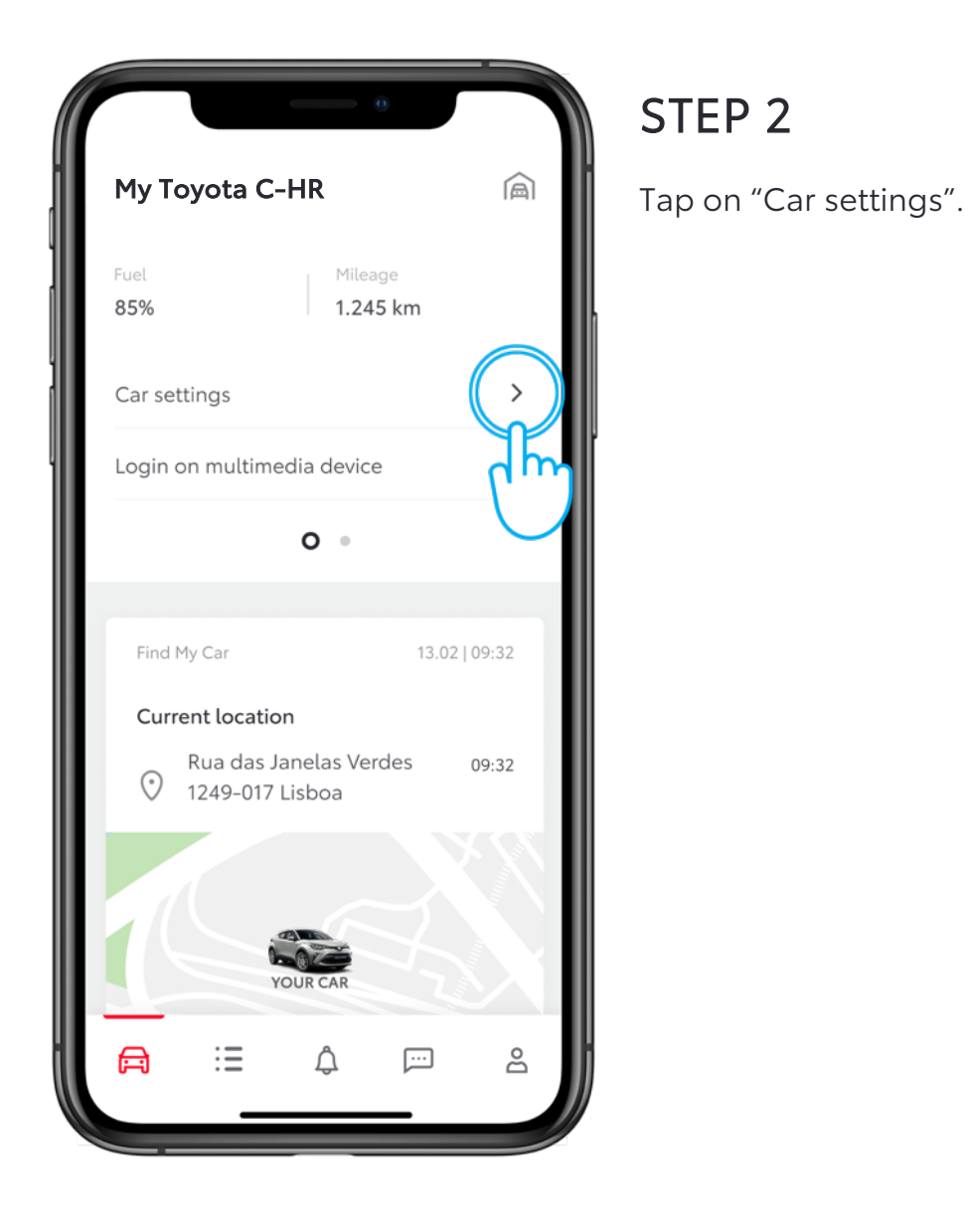

(

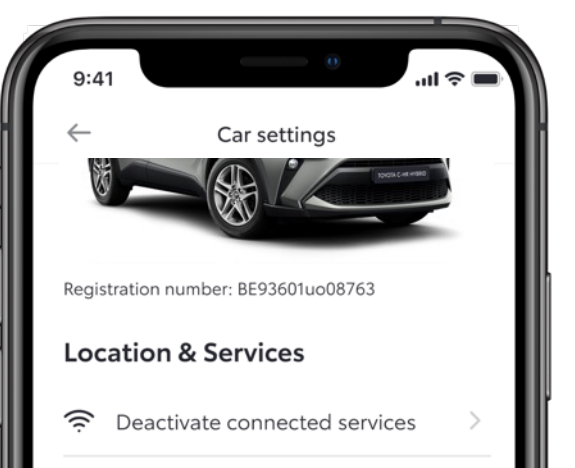

#### **Multimedia device**

Register your device to receive the latest features and updates

Multimedia device ID abcdefjhijklmen123445

Register a multimedia device

Remove vehicle

Remove vehicle

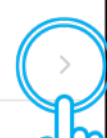

STEP 3

Scroll down to "Remove vehicle".

Tap on "Remove vehicle".

#### 9:41

#### Remove car

the Terms of Use for the Connected Services will be automatically reset as having been rejected by you.

Please note that if you have a usage based insurance contract with respect to this connected vehicle or if this connected vehicle is covered by a fleet (services) contract, the connected telemetry data will still continue to be sent from the vehicle to the insurance company or the fleet owner or operator, as the case may be, until the expiry date of that contract.

In order to be able to use the Connected Services with respect to this connected vehicle again later on, you will have to visit an Authorised Retailer for a re-verification that you are this vehicle's lawful owner or user.

Are you sure you want to continue?

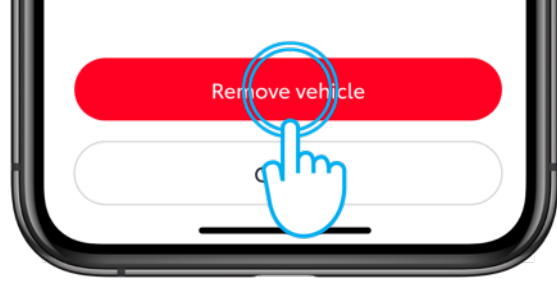

#### STEP 4

.ul 🗟 🗖

Scroll down to "Remove vehicle".

Tap on "Remove vehicle".

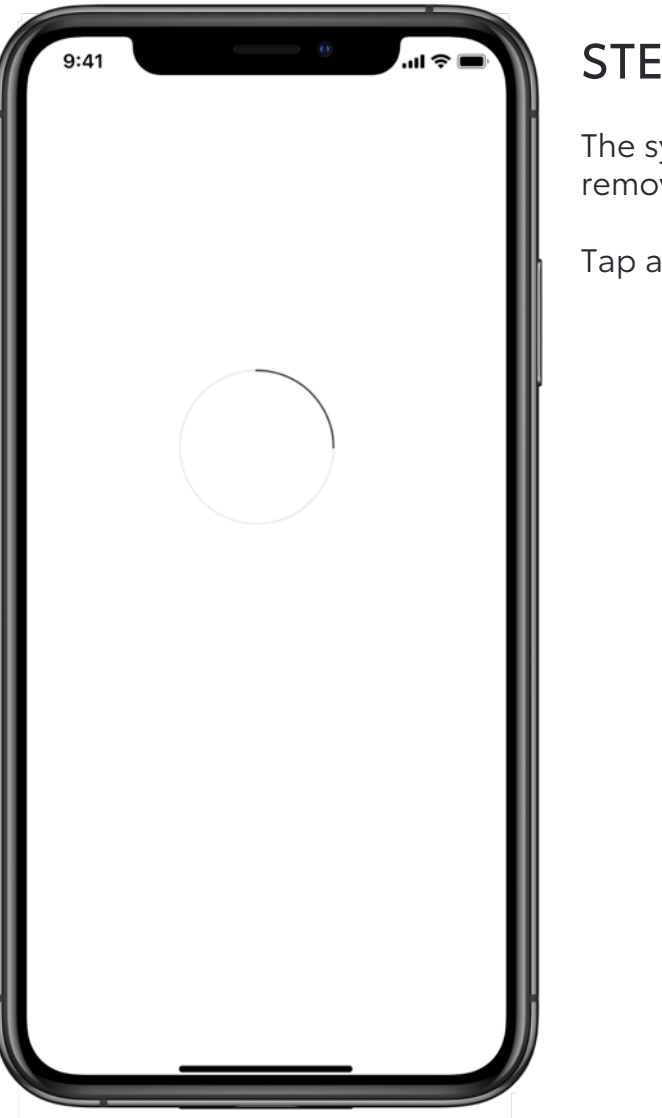

| > | Т | E | Ρ | 5 |  |  |
|---|---|---|---|---|--|--|
|   |   |   |   |   |  |  |

The system asks you to confirm the removal of your car and data.

Tap again on "Remove vehicle".

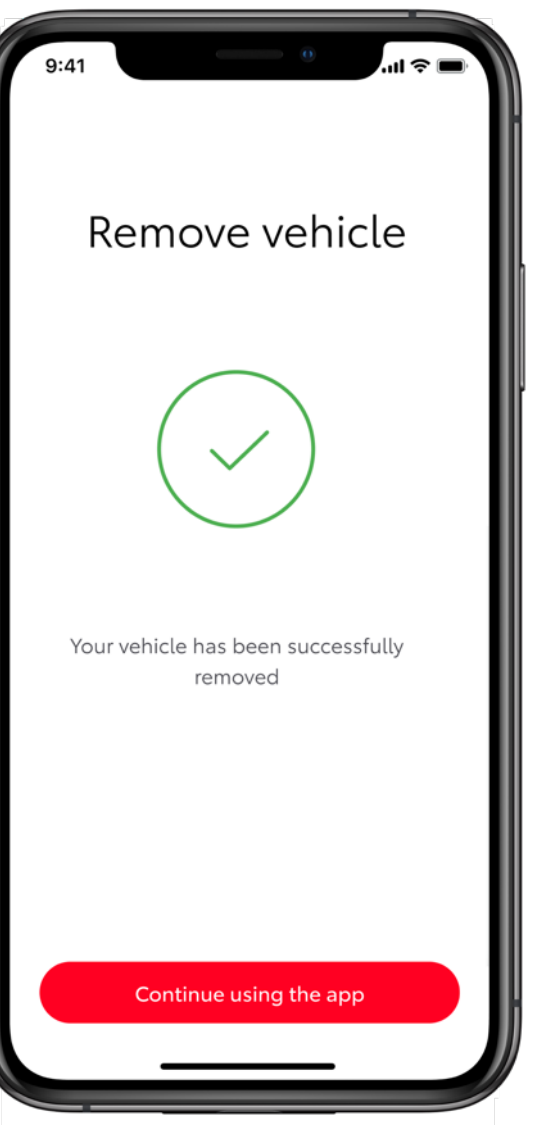

### STEP 6

Your car is removed and your subscriptions to services are terminated.

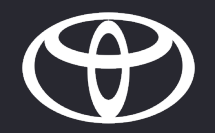

vate Smart Services

want to descine

ð

Services

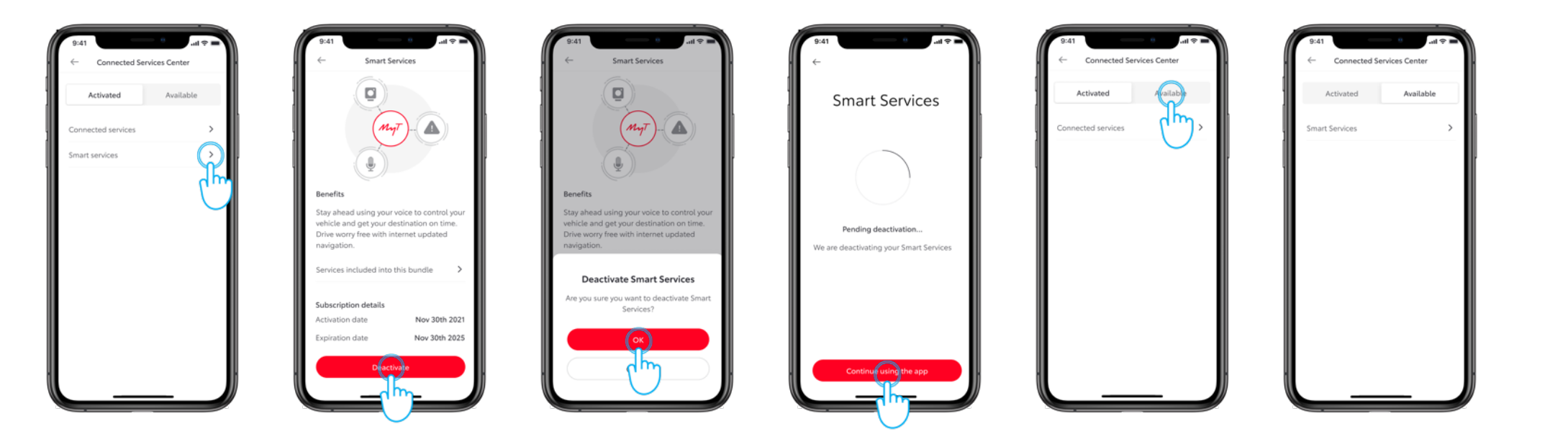

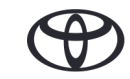

| 9:41               | 0                           |  |  |
|--------------------|-----------------------------|--|--|
| ← Connected Serv   | ← Connected Services Center |  |  |
| Activated          | Available                   |  |  |
| Connected services | >                           |  |  |
| Smart services     | >                           |  |  |
|                    |                             |  |  |
|                    |                             |  |  |

#### STEP 1

In the "Connected Services Center" under the "Activated" tab you will find the activated services such as "Smart Services". To disable any of them tap on the service.

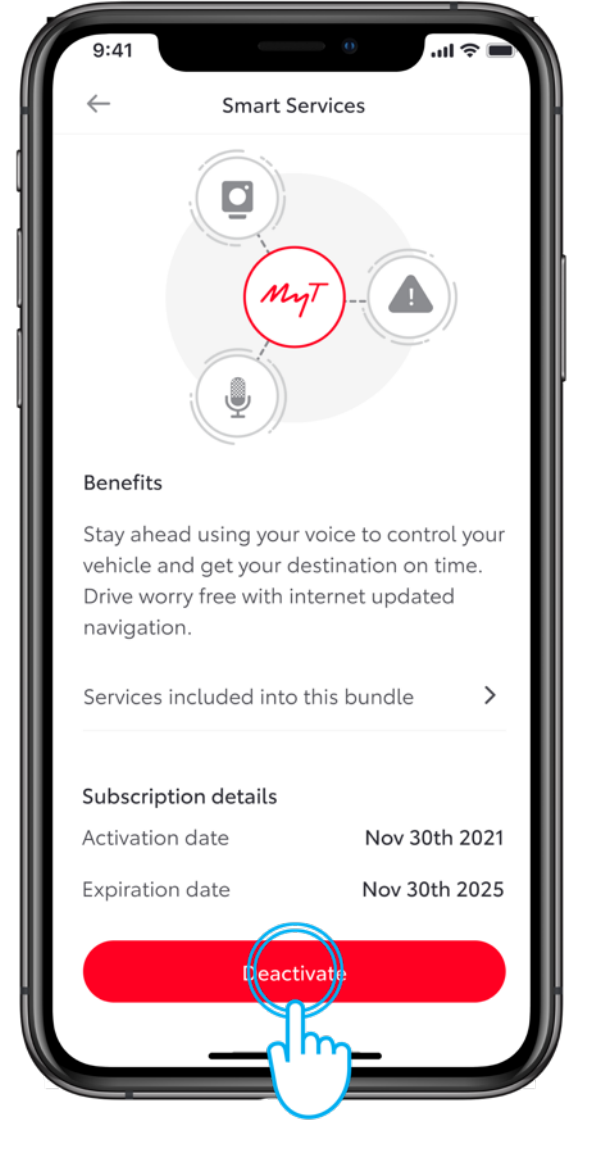

#### STEP 2

To disable it tap on the "Deactivate" button.

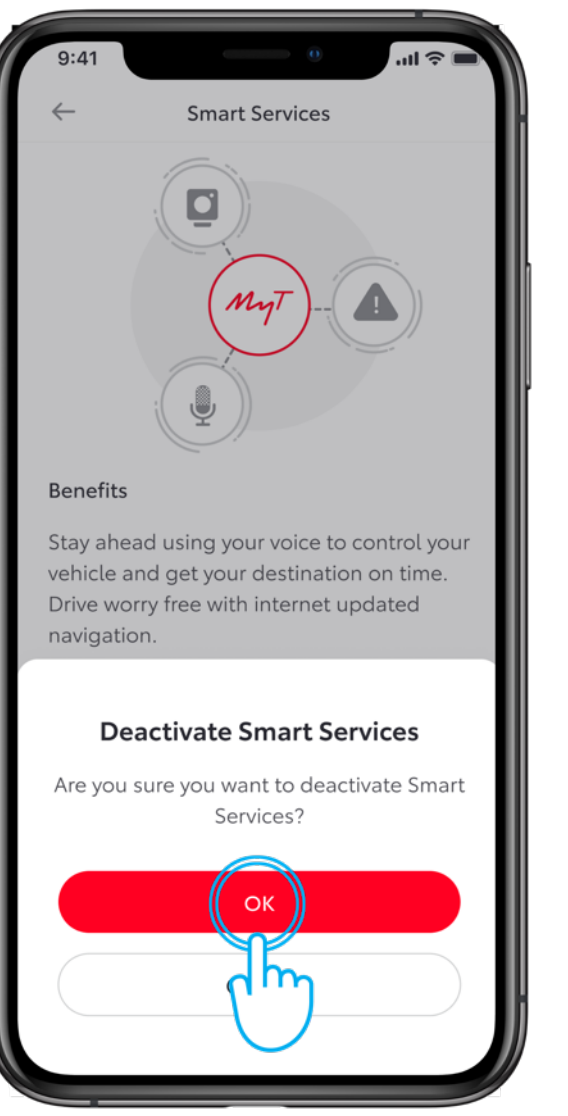

#### STEP 3

A screen appears asking you to confirm.

Тар "ОК".

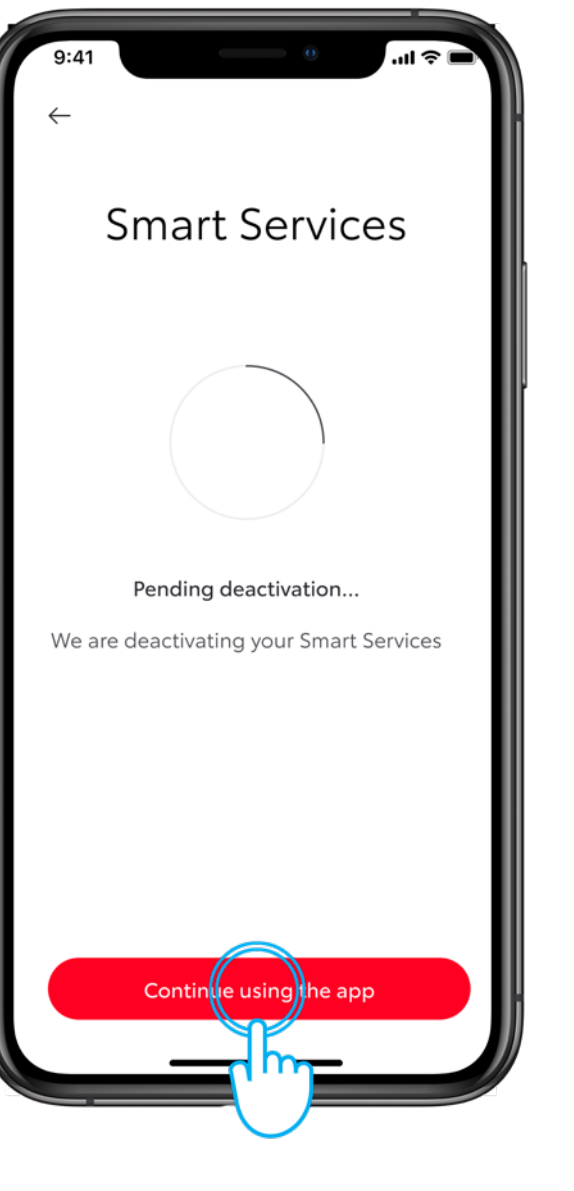

#### STEP 4

To disable it tap on the "Deactivate" button.

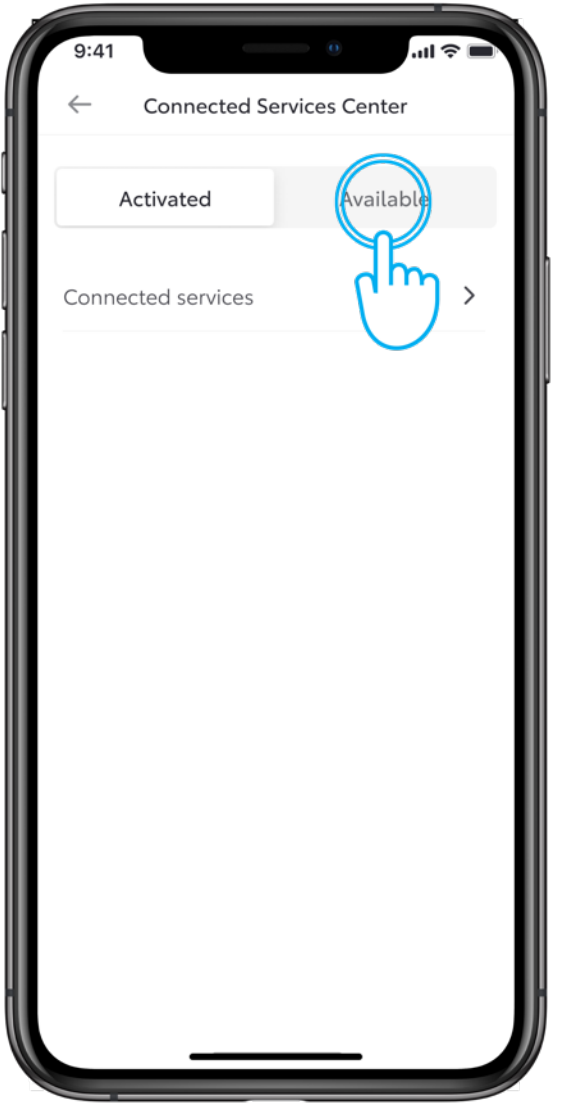

#### STEP 5

The service will no longer be appearing in the "Activated" tab but in "Available".

| ſſ | 9:41         |              | 0             | <b>■</b> \$ In. |
|----|--------------|--------------|---------------|-----------------|
|    | $\leftarrow$ | Connected Se | ervices Cente | r i             |
|    |              |              |               |                 |
|    | A            | Activated    | Availa        | ble             |
|    |              |              |               |                 |
|    | Smart        | Services     |               | >               |
|    |              |              |               |                 |
|    |              |              |               |                 |
|    |              |              |               |                 |
|    |              |              |               |                 |
|    |              |              |               |                 |
|    |              |              |               |                 |
|    |              |              |               |                 |
|    |              |              |               |                 |
|    |              |              |               |                 |
|    |              |              |               |                 |
|    |              |              |               |                 |
|    |              |              |               |                 |
|    |              |              |               |                 |
|    |              |              |               |                 |
|    |              |              |               |                 |

### STEP 6

Available tab contents

You can always re-activate via the "Available" tab or by simply deactivating the "Privacy Mode" on the vehicle's multimedia.

# LIFE HAPPENS WHEN YOU CONNECT

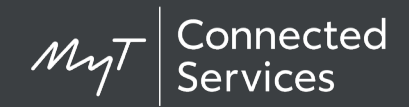

Connected Services are continually improving, therefore visuals and app screens in this guide may slightly differ from those seen in your MyT app.

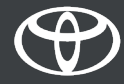